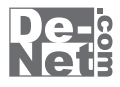

# 日記・自分史 電子書籍作成

# 取り扱い説明書

| シリアルナンバー                                                                            |
|-------------------------------------------------------------------------------------|
| L DE-264                                                                            |
| ※シリアルナンバーを再発行することはできません。<br>シリアルナンバーはアップデートファイルをダウンロードする際や<br>ユーザー登録をする際などに必要となります。 |

ユーザー登録はこちら http://www.de-net.com/pc3/

製品ご利用前に必ずお読みください。 この取り扱い説明書は大切に保管してください。

|                   | 日、右 |
|-------------------|-----|
|                   |     |
| 動作環境・その他          |     |
| インストール・アンインストール方法 |     |
| 起動方法              |     |

### 画面・各部の説明

| メイン画面(日記入力モード) | 7~17 |
|----------------|------|
| メイン画面(印刷モード)1  | 8~20 |

| 日記をつける             | 21~27 |
|--------------------|-------|
| 入力した日記を電子書籍として保存する | 28~31 |
| 入力した日記を印刷する        | 32~35 |
| 入力した日記をPDFで保存する    |       |

| Z | その他の機能・操作説明    |       |
|---|----------------|-------|
|   | 過去の日記を見る       |       |
|   | スタイルを編集する      | 38~40 |
|   | 日記を検索する        |       |
|   | 日記をバックアップする    |       |
|   | 日記のバックアップを復元する |       |

| ソフトウェアをダウンロードする |       |
|-----------------|-------|
| Q & A           | 48~52 |
| ユーザーサポート        |       |

# 動作環境・その他

### 動作環境

対応 PC メーカーサポートを受けられる Windows パソコン

- OS Windows XP(Home / Pro) / Vista / 7 ※Mac OS には対応しておりません。
   ※日本語版 OS の 32 ビット専用ソフトです。
   64 ビットでは、WOW64(32 ビット互換モード) で動作します。
   OS が正常に動作している環境でお使いください。
   対応 OS の動作環境を満たした環境でのご利用が前提となります。
   最新のサービスパック及びアップデートがされている環境でお使いください。
   Server OS には対応しておりません。管理者権限を持ったユーザーでお使いください。
   マイクロソフトのサポート期間が終了している OS での動作は保証いたしません。
   CPU 1.0 GHz Pentium または同等クラスのプロセッサー以上
   メモリ 512MB 以上必須 1GB 推奨 (Windows Vista, 7 の場合は 1GB 以上必須)
   ディスプレイ 1024×768 以上の解像度で色深度 32bit True Color 以上の表示をサポートしている環境
   CD-ROM 倍速以上
   ハードディスク 1GB 以上の空き容量 (インストール時)※これ以外にデータ保存の為の空き容量が必要となります。
   オリンター
- ※プリンターの印刷可能領域によっては、印刷内容が一部切れてしまう場合もあります。
   ※一部のプリンターではパソコンとの組み合わせ等により、対応用紙サイズであっても印刷できない場合もあります。
   (複合機等の特殊な構造をしたプリンター等で発生し易い現象となっております。)
   対応ファイル 保存ファイル形式:ePub / PDF
  - その他 画像読込(入力): BMP / JPEG / GIF / PNG
     インターネット環境推奨
     ※本ソフトに関する最新情報の確認やアップデートを行う際にインターネット環境が必要となります。

### ご注意ください

※BMP / JPEG / GIF / PNGファイルは、一般的なWindows標準のファイルを基準としています。

特殊なファイル (CMYKモードの物や、Web表示に特化したファイル等) は、

本ソフト上では正常に読み込めない場合があります。

※多数の画像や、画素数の多い画像を扱うとパソコンの動作に遅延等が見られる場合もあります。

※文字の入力や印刷にはお使いのパソコンにインストールされているフォントから選択して使用することができます。

本ソフトにはフォントは収録されていません、また一部のフォントは使用できない場合があります。

※ePubでの表示フォントは機器や環境に依存します。

※PDF出力時に設定できるフォントは「ゴシック」「明朝」のどちらかになります。

※スマートフォン、iPod touch・iPhone・iPad、その他ePub形式対応の電子書籍リーダーなどに転送する機能はありません。

※作成した日記を電子書籍端末でご利用いただくにはePub・PDF形式に対応した機器・環境が必要となります。

また、使用している機器によっては文字や画像などの表示が異なります。

※ePub・PDF形式のファイルを読み込む機能はありません。

※設定したフォントや背景、絵文字はePub・PDF形式で書き出す際に反映されませんのでご注意ください。

※ePub出力時に縦書きを選択された場合2011年4月21日時点では電子書籍リーダー側で対応している

物が少ないため縦書きにならない場合があります。

※本ソフトで作成したバックアップの内容を見るには本ソフトから復元していただく必要があります。

※パソコン本体の各種ハードウェア、また各種ソフトウェアについてのお問い合わせやサポートにつきましては、

各メーカーに直接お問い合わせください。

※弊社ではソフトの動作関係のみのサポートとさせていただきます。

また、製品の仕様やパッケージ、ユーザーサポートなどすべてのサービス等は予告無く変更、または終了することがあります。 予めご了承ください。

※本ソフトを著作者の許可無く賃貸業等の営利目的で使用することを禁止します。改造、リバースエンジニアリングすることを禁止します。

※本ソフトを複数のパソコン上で使用するには台数分のソフトを必要とします。

※本ソフトを運用された結果の影響につきましては、弊社は一切の責任を負いかねます。

また、本ソフトに瑕疵が認められる場合以外の返品はお受け致しかねますので予めご了承ください。

※著作者の許諾無しに、画像・イラスト・文章等の内容全て、もしくは一部を無断で改変・頒布・送信・転用・転載等は法律で禁止されております。 ※Microsoft、Windows、Windows Vista、Windows 7は米国Microsoft Corporationの米国及びその他の国における登録商標又は商標です。

※Mac、Mac OS、iPod touch、iPhone、iPadは米国および他国のApple Inc.の登録商標です。

※Adobe Readerは米国Adobe Systemsの米国およびその他の国における登録商標又は商標です。

※Pentium はアメリカ合衆国および他の国におけるインテルコーポレーションの登録商標または商標です。 ※その他記載されている会社名・団体名及び商品名などは、商標又は登録商標です。

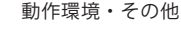

# インストール・アンインストール方法

### インストール方法

お使いのコンピューターに『日記・自分史 電子書籍作成』をインストールします。

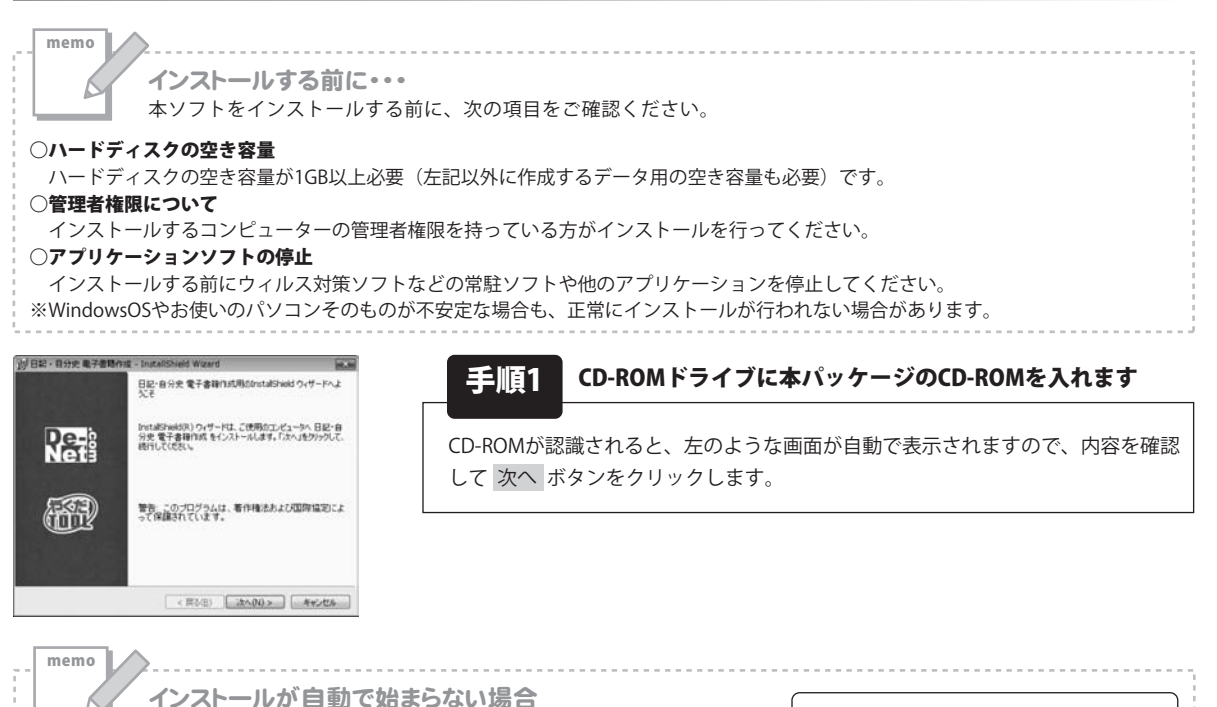

イノストールか 自動で 気まらない場合 次の手順でインストールを始めてください。

① コンピュータ(※)をダブルクリックします。

- ② CDまたはDVDドライブをダブルクリックします。
- ③ [setup]をダブルクリックします。
- ※Windows XPは[マイコンピュータ]と表示されています。

※Windows Vistaは[コンピュータ]と表示されています。

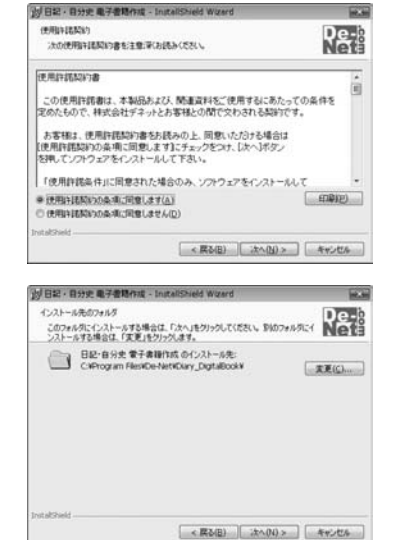

手順2 使用許諾契約の内容を確認します

使用許諾契約書の内容を確認し、使用許諾契約の条項に同意しますをクリック して選択した後、次へボタンをクリックしてください。

setup

Setup Launcher

株式会社デネット

[setup]をダブル

クリックします。

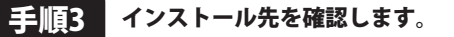

| インストール先を変更することができます。                 |
|--------------------------------------|
| 変更しない場合は 次へ ボタンをクリックしてください。インストール先を  |
| 変更する場合は 変更 ボタンをクリックして、インストール先を選択してから |
| 次へ ボタンをクリックしてください。                   |
| 通常はインストール先を変更しなくても問題はありません。          |

日記・自分史 電子書籍作成

3

インストール・アンインストール方法

# インストール・アンインストール方法

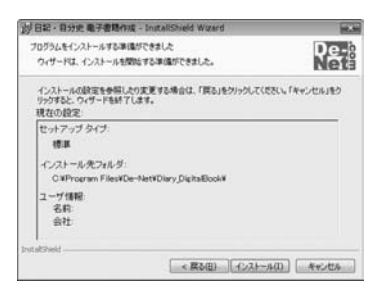

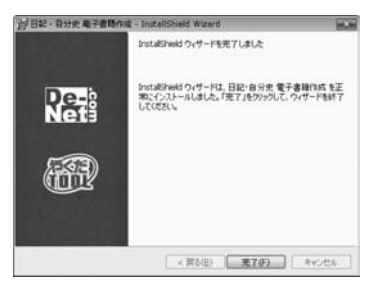

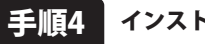

📕 インストールの設定内容を確認します

インストール先等の情報が表示されます。確認を行い、インストールを行う場合 は インストール ボタンをクリックしてください。

### 手順5 インストール完了です

インストールが正常に終了すると左のような画面が表示されます。 完了 ボタンをクリックしてください。

アンインストール方法 お使いのコンピューターから『日記・自分史 電子書籍作成』をアンインストール(削除)します。

※Windows OSがVistaの場合、 アンインストールを行ってください。

※Windows OSがXPの場合、「スタート」→「コントロールパネル」→「プログラムの追加と削除」から、 アンインストールを行ってください。

# インストール・アンインストール方法

memo インストール中、またはアンインストール中に下のような画面が表示された場合 次の手順で作業を続けてください。 - - × ) 自動再生 CD-RW ドライブ (D:) リフトウェアとゲームに対しては常に次の動作を行う: メディアからのプログラムのインストール/実行 setup.exe の実行 発行元は指定されていません 全般 のオプション フォルダーを聞いてファイルを表示 Windows 7で[自動再生]画面が表示された場合 コントロールパネルで自動再生の詳細を表示します [setup.exeの実行]をクリックしてください。 シューザー アカウント制御 -Xee 次の不明な発行元からのプログラムにこのコンピューターへの変更を許可しますか? プログラム名: 発行元: ファイルの入手先: CD/DVD ドライブ はい(Y) いいえ(N) 詳細を表示する(D) これらの通知を表示するタイニングを変更する Windows 7で[ユーザーアカウント制御]画面が表示された場合 [はい]をクリックしてください。 ジ 自動再生 DVD RW ドライブ (E:) ソフトウェアとゲームに対しては常に次の動作を行う: プログラムのインストール/実行 setup.exe の実行 発行元は指定されていません 全般 のオプション フォルダを聞いてファイルを表示 -エクスプローラ使用 Windows Vistaで[自動再生]画面が表示された場合 コントロール パネルで自動再生の既定を設定します [setup.exeの実行]をクリックしてください。 ユーザー アカウント制御 and the ↓ 認識できないプログラムがこのコンピュータへのアクセスを要求しています 発行元がわかっている場合や以前使用したことがある場合を除き、このプログ ラムは実行しないでください。 認識できない発行元 \* キャンセル このプログラムの発行元も目的もわかりません。 参 許可(A) このプログラムを信用します。発行元がわかっているか、このプログラ ムを以前使用したことがあります。 ✓ 詳細(D) Windows Vistaで[ユーザーアカウント制御]画面が表示された場合 ユーザー アカウント制御は、あなたの許可なくコンピュータに変更が運用される のを防ぎます。 [許可]をクリックしてください。

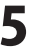

インストール・アンインストール方法

# 起動方法

| <ul> <li>Ø Internet Explorer</li> <li>Windows DVD メーカー</li> <li>Windows FAX とスキャン</li> <li>Windows Install Clean Up</li> </ul> |                |
|----------------------------------------------------------------------------------------------------|----------------|
| <ul> <li>Windows Media Center</li> <li>Windows Media Player</li> </ul>                                                         | ドキュメント         |
|                                                                                                    | ピクチャ           |
| <ul> <li>デスクトップ ガジェット</li> <li>既定のプログラム</li> </ul>                                                                             | ミュージック         |
| De-Net<br>日記・自分史 电子書籍作成<br>目記・自分史 电子書籍作成                                                                                       | ゲーム<br>コンピューター |
| 」<br>アクセサリ                                                                                                    | コントロール パネル     |
| ■ ケーム ■ スタートアップ                                                                                                    | デバイスとプリンター     |
| 📓 メンテナンス                                                                                                    | 既定のプログラム       |
|                                                                                                    | ヘルプとサポート       |
|                                                                                                    | Windows セキュリティ |
| プログラムとファイルの検索                                                                                                    | ロクオフ・          |

ソフトウェア最新版について ソフトウェア最新版を弊社ホームページよりダウンロードを 行い、お客様がお使いのソフトウェアを最新のソフトウェア へ更新します。 ソフトウェア最新版をご利用いただくことで、より快適に 弊社ソフトウェアをご利用いただくことが可能となります。 下記、デネットホームページよりソフトウェアの最新情報を ご確認ください。 http://www.de-net.com/pc3/

### スタートメニューからの起動

ボタン(Windows XPの場合は[スタート]ボタン)をクリックして 「すべてのプログラム」→「De-net」→「日記・自分史 電子書籍作成」とたどって 「日記・自分史 電子書籍作成」をクリックしますと本ソフトが起動します。

### デスクトップショートカットからの起動

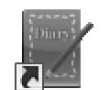

← 日記・自分史 電子書籍作成 ショートカット

日記・自分史 電子書籍...

正常にインストールが完了しますと、デスクトップに上の様なショートカットアイコンができます。 ダブルクリックをすると、本ソフトが起動します。

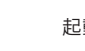

# 画面・各部の説明

メイン画面(日記入力モード)

本ソフトを起動(方法は6ページを参照)すると、 下のような画面が表示されます。

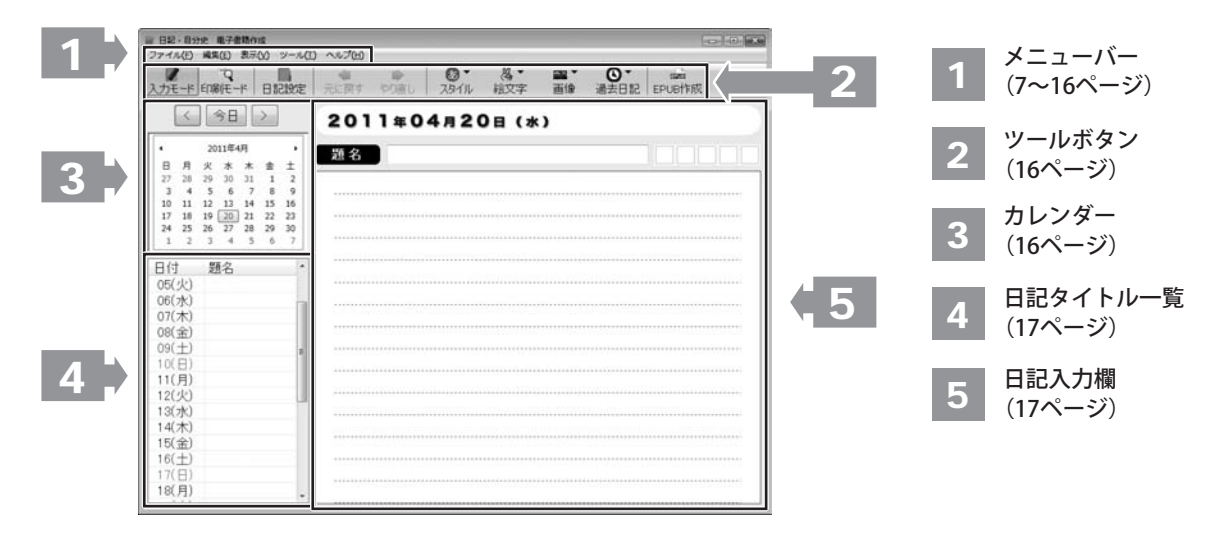

#### ファイル(F)

| • | 日記帳の選択( <u>S</u> )<br>日記帳の設定( <u>R</u> ) |                 |
|---|------------------------------------------|-----------------|
| 2 | 入力モード(I)<br>印刷プレビューモード(⊻)                | F5<br>F6        |
|   | EPUBファイル作成(U)<br>PDFファイル作成(D)            |                 |
|   | 印刷(P)<br>印刷設定(E)                         | Ctrl+P          |
|   | 日記・自分史 電子書籍作成                            | の終了( <u>×</u> ) |

| <b>日記帳の選択</b><br>入力、閲覧する日記のユーザーを選択します。               |
|------------------------------------------------------|
| 日記帳選択                                                |
| 日記帳を選択してください。                                        |
| 日記帳1 - 新しい日記帳                                        |
| 日記帳2 - 新しい日記帳                                        |
| 日記帳3 - 新しい日記帳                                        |
| 日記帳4 - 新しい日記帳                                        |
| 日記帳5 - 新しい日記帳                                        |
| キャンセル 日記の消去 >>                                       |
| <b>日記帳一覧</b><br>登録されている日記帳が一覧表示されます。<br><b>キャンセル</b> |
| 日記帳の選択を行わずに、日記帳選択画面を閉じます。                            |
|                                                      |
| クリックすると、メニューか表示されます。<br>消去したい日記を選択すると、選択した日記を消去します。  |

.....

| <b>.</b> | 日記帳の選択( <u>S</u> )<br>日記帳の設定( <u>R</u> ) |                 |
|----------|------------------------------------------|-----------------|
|          | 入力モード(I)<br>印刷プレビューモード(V)                | F5<br>F6        |
| PUE      | <br>EPUBファイル作成(U)<br>PDFファイル作成(D)        |                 |
|          | 印刷(P)<br>印刷設定(E)                         | Ctrl+P          |
|          | 日記·自分史 電子書籍作成                            | の終了( <u>×</u> ) |

ファイルメニュー

### 日記帳の設定 選択している日記帳の名前、パスワード等の設定を行います。 112197F 日記設定ノート設定 日記の名前(N) 使用者(U): XE(M): パスワード: パスワード確認 OK キャンセル 適用(A) 日記設定タブ 日記の名前 日記の名前を入力します。 使用者 使用者を入力します。 メモ メモを入力します。 パスワード 日記のパスワードを半角英数字で入力します。 パスワード確認 確認のために、上記で入力したパスワードと 同じものを入力します。 ΟΚ 設定した内容を保存して、画面を閉じます。 キャンセル 設定した内容を保存せずに、画面を閉じます。 適用 設定した内容を適用します。

| <b>.</b>   | 日記帳の選択( <u>S</u> )<br>日記帳の設定( <u>R</u> ) |        |
|------------|------------------------------------------|--------|
|            | 入力モード(I)                                 | F5     |
| ρ          | 印刷プレビューモード(⊻)                            | F6     |
| EPUB       | EPUBファイル作成(U)                            |        |
| <b>HAR</b> | PDFファイル作成(_)                             |        |
| 8          | 印刷( <u>P</u> )                           | Ctrl+P |
| A.         |                                          |        |
|            | 日記・自分史 電子書籍作成の終了(※)                      |        |

# 画面・各部の説明

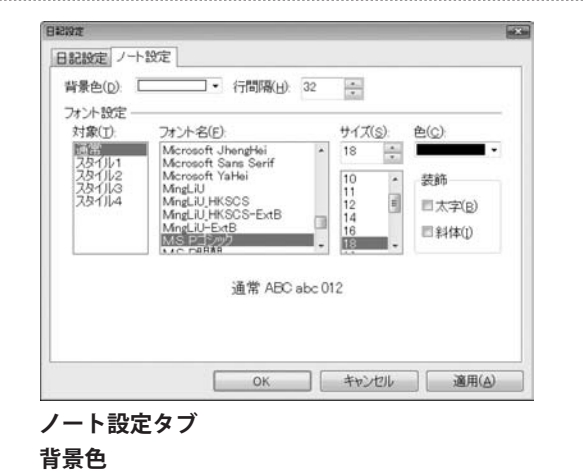

▼をクリックして、日記の背景色を選択します。 行間隔

▲▼をクリックして、日記の行間隔を選択します。

フォント設定

### 対象

▲▼をクリックして、フォント設定を行うスタイルを 選択します。

**フォント名** ▲▼をクリックして、フォントを選択します。

サイズ

▲▼をクリックして、フォントサイズを選択します。

色

▼をクリックして、フォントの色を選択します。

**装飾** チェックを入れて、フォントの装飾を設定します。

#### **OK** 設定した内容

設定した内容を保存して、画面を閉じます。

キャンセル

設定した内容を保存せずに、画面を閉じます。

**適用** 設定した内容を保存します。

| •   | 日記帳の選択( <u>S</u> )<br>日記帳の設定( <u>R</u> ) |                  |
|-----|------------------------------------------|------------------|
|     | 入力モード(I)                                 | F5               |
| ρ   | 印刷プレビューモード(⊻)                            | F6               |
| PUB | EPUBファイル作成( <u>U</u> )                   |                  |
| 101 | PDFファイル作成( <u>D</u> )                    |                  |
|     | 印刷(2)                                    | Ctrl+P           |
| A   |                                          |                  |
|     | 日記·自分史 電子書籍作成                            | :の終了( <u>X</u> ) |

ファイルメニュー

画面・各部の説明

入力モード 日記を入力する画面を表示します。 印刷プレビューモード 日記を印刷する画面を表示します。 EPUBファイル作成 日記をEPUB形式で保存します。 ePubファイル作成 and the 期間(B) 2011年04月16日 ■•~2011年04月20日 . 順番 ◎新しい日付から出力(リ) ●古い日付から出力(B) 日付 表示形式(D) 2011年04月22日 · 曜日(W): • (□) 本文 図
フォントサイズを反映させる(S) □ 文字色・太字指定を反映させる(丁) □料体指定を反映させる(ソ) 画像 基準サイズ(G) 180 -位置 ◎本文の上に配置(E) 本文の下に配置(0) 縦書き □ 縦書きで出力する(⊻) 実行 閉じる 期間 ▼をクリックして、EPUB形式で保存する日記の 期間を設定します。 順番 日記の順番を選択します。 日付 ▲▼をクリックして、日付や曜日の表示形式を 選択します。 本文 本文の装飾をEPUBファイルに反映させるかどうか 選択します。 画像 基準サイズ ▲▼をクリックして、画像のサイズを選択します。 位置 画像をどこに配置するかを選択します。 縦書き 本文を縦書きでするかどうかを選択します。 実行 設定した内容で、日記をEPUB形式で保存します。 閉じる 設定した内容を保存せずに、画面を閉じます。 日記・自分史 電子書籍作成の終了 日記を入力する画面を表示します。

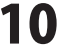

| 編集     | E(E)                                                      |             |
|--------|-----------------------------------------------------------|-------------|
| 5      | 元に戻す( <u>U</u> )                                          | Ctrl+Z      |
| C      | やり直し( <u>R</u> )                                          | Ctrl+Y      |
| ж      | 切り取り(工)                                                   | Ctrl+X      |
|        | ⊐ピ-( <u>c</u> )                                           | Ctrl+C      |
| ß      | 貼り付(代 <u>P</u> )                                          | Ctrl+V      |
|        | 検索(E)                                                     | Ctrl+F      |
| B<br>⊅ | 文字スタイル( <u>S</u> )<br>絵文字挿入( <u>M</u> )<br>画像( <u>G</u> ) | Ctrl+M<br>▶ |

編集メニュー

## 画面・各部の説明

#### 元に戻す

行った操作を元の状態に戻します。

#### やり直し

元に戻した操作を元に戻す前の状態にやり直します。

#### 切り取り

選択した文字を切り取りします。

#### コピー

選択した文字をコピーします。

#### 貼り付け

切り取り、コピーを行った文字を貼り付けします。

#### 検索

入力した日記から特定の文字を含む日記を検索することが できます。

#### 文字スタイル

文字のスタイルを選択することができます。

### 絵文字挿入

絵文字を選択して、挿入することができます。

### 画像

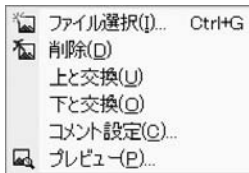

ファイル選択

日記に挿入する画像を選択して、開きます。

#### 削除

挿入(選択)した画像を削除します。

### 上と交換・下と交換

複数挿入した画像の並び順を変更します。

### コメント設定

画像のコメントを設定します。

### プレビュー

挿入(選択)した画像の表示設定、画像の加工(縦・横回転) た行います

を行います。

画面・各部の説明

|   | 今日の日記(0)           | Alt+Home     |
|---|--------------------|--------------|
|   | 前の日の日記(R)          | Alt+PageUp   |
|   | 次の日の日記( <u>N</u> ) | Alt+PageDown |
|   | 最初の日記(工)           |              |
|   | 最後の日記(L)           |              |
|   | 日付指定(S)            | Alt+End      |
| 4 | -<br>前ページ(P)       |              |
| Þ | 次ページ(E)            |              |
|   | 過去日記(Y)            | ,            |

表示メニュー

画面・各部の説明 -

| 今日の日記                       |
|-----------------------------|
| 今日の日記を表示します。                |
| 前の日の日記                      |
| 前の日の日記を表示します。               |
| 最初の日記                       |
| 最初の日記を表示します。                |
| 最後の日記                       |
| 最後の日記を表示します。                |
| 日付指定                        |
| 指定した日付の日記を表示します。            |
| 過去日記                        |
| 現在表示している日記の日付と同じ日付の2年分、3年分の |
| 過去の日記を表示します。                |
|                             |

.....

# 画面・各部の説明

#### ツール(T)

| 行事・記念日の登録( <u>E</u> )<br>日付電卓( <u>C</u> ) |  |
|-------------------------------------------|--|
| バックアップ( <u>B</u> )<br>バックアップ復元(R)         |  |

ツールメニュー

### 行事・記念日の登録

行事・記念日の登録をします。

| N·記念E | 日の豊厚    |       |                |  |
|-------|---------|-------|----------------|--|
|       | 新規作成(N) | 削除(D) | 編集( <u>E</u> ) |  |
| 日付    | タイトル    | 種類    | 備考             |  |
|       |         |       |                |  |
|       |         |       |                |  |
|       |         |       |                |  |
|       |         |       |                |  |
|       |         |       |                |  |
|       |         |       |                |  |
|       |         |       |                |  |
|       |         |       |                |  |
|       |         |       |                |  |

### 新規作成

行事・記念日を新規で登録します。

| 行事·記念日の         | 7段定 💌                 |
|-----------------|-----------------------|
| 名前(N):          |                       |
| タイプ:            | ◎ 誕生日(B)              |
|                 | ◎記念日()                |
|                 | ◎ その他の行事・予定・メモ(E)     |
| 日付(D):          | 4 ▼月 20 ▼日            |
| 期間( <u>P</u> ): | 2011年 今年 毎年           |
|                 | OK キャンセル              |
| 名前              |                       |
| 行事・記            | 念日の名前を入力します。          |
| タイプ             |                       |
| 行事・記            | 念日のタイプを選択します。         |
| 日付              |                       |
| ▼をクリ            | ックして、行事・記念日の日付を設定します。 |
| 期間              |                       |
| 行事・記            | 念日の期間を設定します。          |
| OK              |                       |
| 行事・記            | 念日の設定を保存して、画面を閉じます。   |
| キャンセ            | Jレ                    |
| 行事・記            | 念日の設定を保存せずに、画面を閉じます。  |
| 削除              |                       |
| 登録した行事          | ・記念日を削除します。           |
| 編集              |                       |
| 登録した行事          | <b>『・</b> 記念日を編集します。  |
| 日付              |                       |
| 行事・記念E          | の日付が表示されます。           |
| 13              | 画面・各部の説明              |

# 画面・各部の説明

|     | _    | _  | _      |
|-----|------|----|--------|
| 21- | - 11 | 17 | - 7    |
| 27  | - 21 | 11 | 82 M I |

| 行事・記念日の登録(E)<br>日付電卓( <u>C</u> )  |  |
|-----------------------------------|--|
| バックアップ( <u>B</u> )<br>バックアップ復元(R) |  |

ツールメニュー

タイトル

行事・記念日のタイトルが表示されます。

種類

行事・記念日の種類が表示されます。

#### 備考

行事・記念日の備考が表示されます。

### 日付電卓

日付電卓画面が表示されます。

| 日付電卓             |               |    |
|------------------|---------------|----|
| 基準日(D):          | 2011年04月19日 🗣 | 今日 |
| 日数計算             |               |    |
| 計算日( <u>c</u> ): | 2011年04月19日 💵 | 今日 |
|                  | 計算->          | Β  |
| 加算·減算            |               |    |
| 日数(_):           | B             |    |
|                  | 計算->          |    |
|                  | 閉じる           |    |

### 基準日

日付計算を行う基準となる日付を設定します。 今日 今日の日付が基準日に設定されます。

### 日数計算 計算日

基準日から計算する日付を設定します。

### 今日

今日の日付が計算日に設定されます。

### 計算

設定した計算日から計算結果を表示します。

### 加算・減算

日数

基準日から計算したい日数を入力します。

### 計算

設定した日数から計算結果を表示します。

### 閉じる

日付電卓画面を閉じます。

#### ツール(T)

| 行事・記念日の登録( <u>)</u><br>日付電卓( <u>C</u> )  | <b>⊑)</b> |
|------------------------------------------|-----------|
| バックアップ( <u>B</u> )<br>バックアップ( <u>B</u> ) |           |

ツールメニュー

# 画面・各部の説明

バックアップ

### バックアップ

日記のデータを指定した場所にバックアップします。

閉じる

X

参照

| mile . | ロ記録をい下のフォル | なにバックマップ | ります |
|--------|------------|----------|-----|

日記帳を以下のフォルタにバックアップしま? バックアップ先(B):

' フォルダ名(N):

太郎の日記(20110420)

### 実行

バックアップ先

バックアップ先の場所が表示されます。

### 参照

バックアップする場所を選択します。

#### フォルダ名

バックアップフォルダーの名前を入力します。

#### 実行

バックアップを実行します。

### 閉じる

バックアップをせずに、画面を閉じます。

### バックアップ復元

バックアップした日記のデータを復元します。

| バックアップ復元         |                   |
|------------------|-------------------|
| Nックアップした         | 日記帳を復元します。        |
| バックアップフォルダ       | の指定(B)            |
| 15 カマー・ゴルキエロ     |                   |
| バックアップ目報         |                   |
| ロジェの名前           |                   |
| 作成考              |                   |
| THE B            |                   |
|                  | 実行開いる             |
| ヾックアップフ          |                   |
| <b>ヾックアップし</b> フ | た日記のデータの場所を選択します。 |
| <b>バックアップ情</b> 報 | 報                 |
| <b>バックアップし</b> が | た日                |
| ヾ゙ックアップしァ        | た日が表示されます。        |
| 긔ᄩᄼᄼᆇ            |                   |

バックアップした日記帳の名前が表示されます。

### 作成者

バックアップした日記帳の作成者が表示されます。

### 実行

バックアップした日記のデータを復元します。

### 閉じる

15

復元をせずに、画面を閉じます。

### 画面・各部の説明

#### ヘルプ(H)

バージョン情報(A)..

#### ヘルプメニュー

# ツールボタン

入力モード 入力モード 日記を入力する画面を表示します。 [ファイル]メニューの[入力モード]と同じ働き をします。

# 日記設定

# 日記設定

日記の設定を行う画面が表示されます。 [ファイル]メニューの[日記帳の設定]と同じ 働きをします。

### 100 やり直し

### やり直し

元に戻した操作を元に戻す前の状態にやり直し ます。[編集]メニューの[やり直し]と同じ 働きをします。

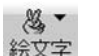

### 絵文字

絵文字を選択して、挿入することができます。 [編集]メニューの[絵文字挿入]と同じ働き をします。

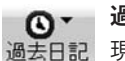

# 過去日記

過去日記 現在表示している日記の日付と同じ日付の 2年分、3年分の過去の日記を表示します。 [表示]メニューの[過去日記]と同じ働きを します。

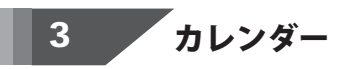

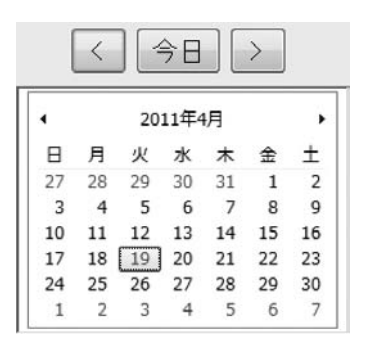

バージョン情報

ソフトのバージョンを表示します。

#### 印刷モード Q

印刷モード 日記を印刷する画面を表示します。 [ファイル]メニューの[印刷プレビューモード]と 同じ働きをします。

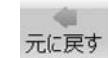

あ \*

1 N N

画像

### 元に戻す

行った操作を元の状態に戻します。 [編集]メニューの[元に戻す]と同じ働きを します。

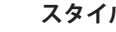

### スタイル

文字のスタイルを選択することができます。 スタイル [編集]メニューの[文字スタイル]と同じ働き をします。

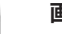

### 画像

日記に挿入する画像の編集をします。 [編集]メニューの[画像]と同じ働きをします。

### EPUB作成

ERUE EPUB作成 日記をEPUBファイルで保存します。 [ファイル]メニューの[EPUB作成]と 同じ働きをします。

| 今日ボタン              |
|--------------------|
| 今日の日付にカレンダーを移動します。 |
| < > ボタン            |
| 日毎にカレンダーを移動します。    |
| カレンダー              |
| カレンダーを表示します。       |
|                    |

16

画面・各部の説明

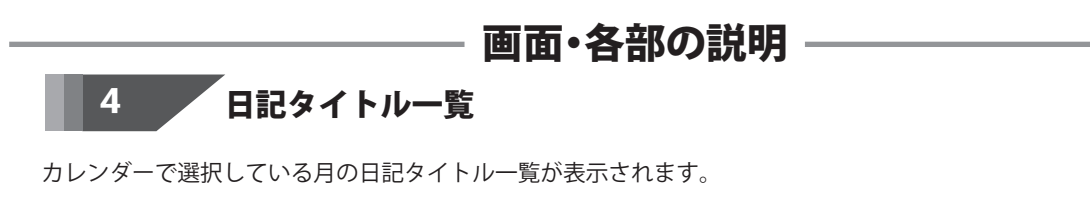

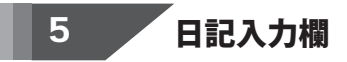

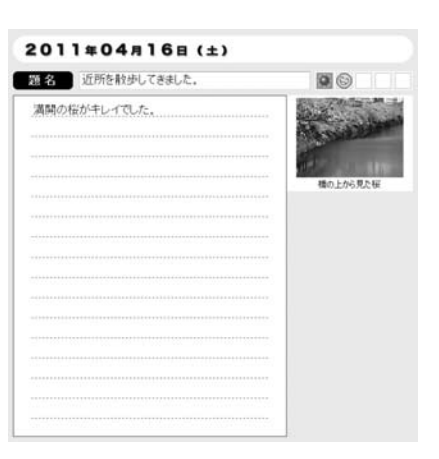

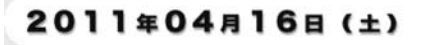

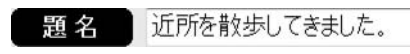

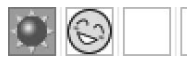

満開の桜がキレイでした。

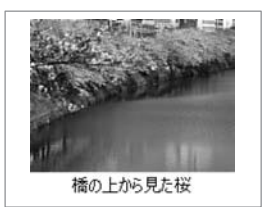

日記の日付 入力する日記の日付が表示されます。

日記の題名 日記の題名を入力します。

気分&お天気アイコン 日記にその日のアイコンを設定することができます。

日記の本文 日記の本文を入力します。

日記の画像 挿入した日記の画像が表示されます。

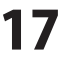

# 画面・各部の説明

メイン画面(印刷モード)

本ソフトを起動(方法は6ページを参照)すると、 下のような画面が表示されます。

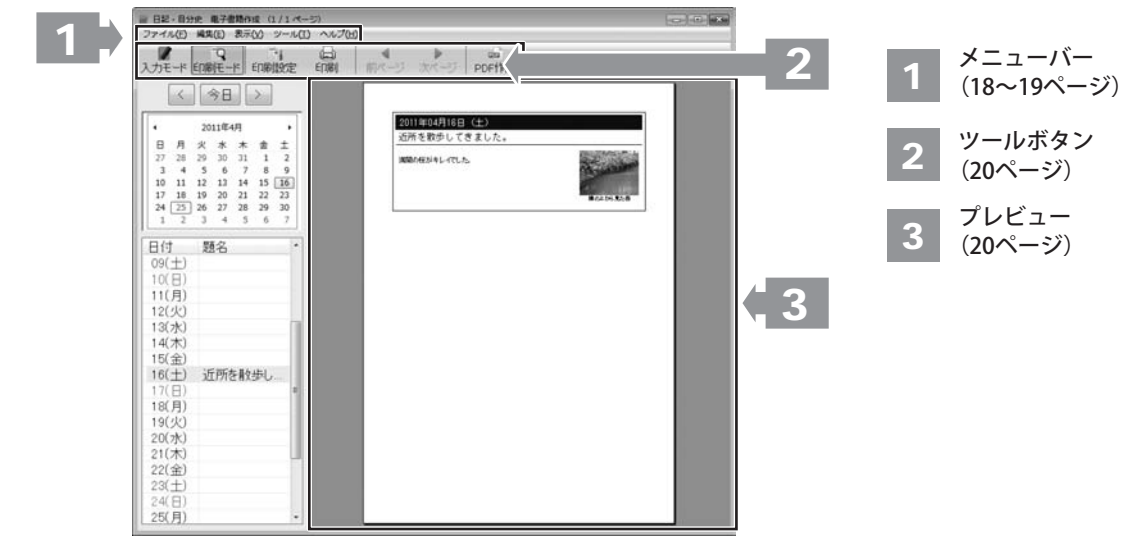

#### ファイル(F)

| <b>.</b> | 日記帳の選択( <u>S</u> )<br>日記帳の設定( <u>R</u> ) |         |
|----------|------------------------------------------|---------|
|          | 入力モード(I)                                 | F5      |
| P        | 印刷プレビューモード(⊻)                            | F6      |
| EPUB     | EPUBファイル作成(U)                            |         |
| PDF      | PDFファイル作成( <u>D</u> )                    |         |
|          | 印刷( <u>C)</u><br>印刷設定(E)                 | Ctrl+P  |
|          | 日記·自分史 電子書籍作                             | 戎の終了(⊻) |
| フラ       | ァイルメニュー                                  |         |

\_\_\_\_\_内以外の機能については 7~10ページをご覧ください。

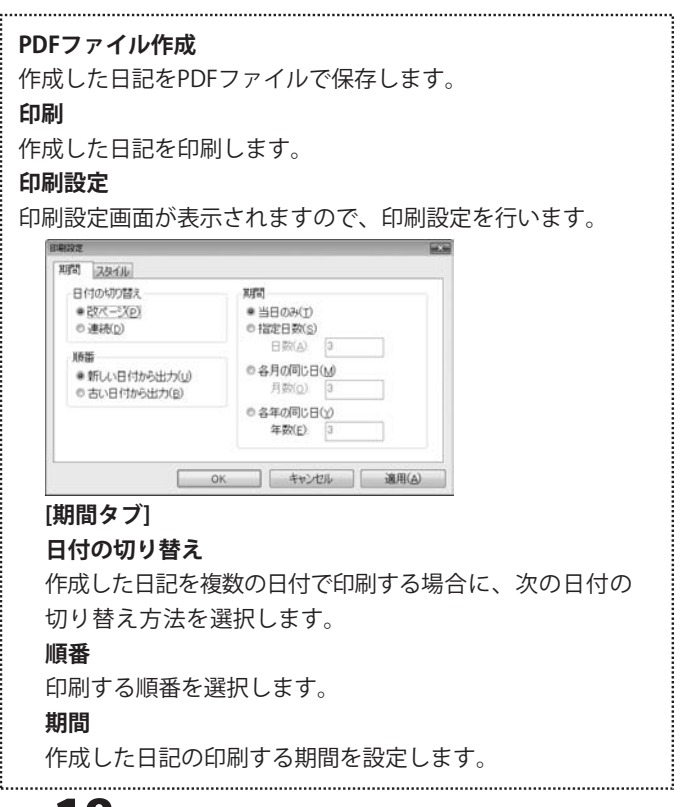

日記・自分史 電子書籍作成

18

画面・各部の説明

| ファ   | イル(F)                                    |                 |
|------|------------------------------------------|-----------------|
| •    | 日記帳の選択( <u>S</u> )<br>日記帳の設定( <u>R</u> ) |                 |
|      | 入力モード(I)                                 | F5              |
| ρ    | 印刷プレビューモード(⊻)                            | F6              |
| EPUB | EPUBファイル作成(U)                            |                 |
| PDF  | PDFファイル作成( <u>D</u> )                    |                 |
| 8    | 印刷(2)                                    | Ctrl+P          |
|      | 印刷提定(E)                                  |                 |
|      | 日記·自分史 電子書籍作成                            | の終了( <u>X</u> ) |
|      |                                          |                 |

ファイルメニュー

\_\_\_\_\_内以外の機能については7~10ページを ご覧ください。

| _     |    |            |          |    |
|-------|----|------------|----------|----|
|       |    | -0         | <u> </u> | n. |
| 11.22 | 87 | <b>R</b> 1 | v        | я  |

|     | 今日の日記( <u>0</u> )<br>前の日の日記(R)       | Alt+Home<br>Alt+PageUp |
|-----|--------------------------------------|------------------------|
|     | 次の日の日記(N)                            | Alt+PageDown           |
|     | 最初の日記(I)<br>最後の日記(L)                 |                        |
|     | 日付指定(S)                              | Alt+End                |
| 4 > | 前ページ( <u>P</u> )<br>次ページ( <u>F</u> ) |                        |
|     | 過去日記(Y)                              | ,                      |

表示メニュー

内以外の機能については12ページを ご覧ください。

画面・各部の説明

\_

| し<br>設<br>キ・<br>シ       | (新聞、スタイルタンス通)     定した内容を保存して、画面を閉じます。     マンセル(期間、スタイルタブ共通)     マニューた内容を保存せずに、画面を問じます     マニュート内容を保存せずに、画面を問じます     マームの容を保存せずに、画面を問じます     マームの容を保存せずに、画面を問じます     マームの容を保存せずに、画面を問じます     マームの容を保存せずに、画面を問じます     マームの容を保存せずに、画面を問じます     マームの容を保存せずに、画面を問じます     マームの容を保存せずに、画面を問じます     マームの容を保存せずに、画面を問じます     マームの容を保存せずに、画面を問じます     マームの容を保存せずに、画面を問じます     マームの容を保存せずに、画面を問じます     マームののを保存せず     マームののを保存せず     マームののを保存せず     マームののを問じます     マームののを保存せず     マームののを保存せず     マームののののののののののののののののののののののののののののののののの |
|-------------------------|----------------------------------------------------------------------------------------------------|
| 適                       | 用(期間、スタイルタブ共通)                                                                                                    |
| 設.                      | 定した内容を適用します。                                                                                                    |
| 日夏                      |                                                                                                    |
| H                       |                                                                                                    |
|                         | ●「Wの基準サイス(G): 2011年1月1日日 mm                                                                                                    |
|                         | 日付の表示形式(D): 2011年04月22日 ▼ 昭日(W): (山) ▼                                                                                                    |
|                         | デンプレート(I):<br>スタイル1 スタイル2 スタイル3 スタイル4 ・                                                                                                    |
|                         | PDF出力時の本文フォント(E): ゴシック・                                                                                                    |
|                         | OK きゃンセル 適用(A)                                                                                                    |
| ▼<br>曜<br>▼<br>用<br>▼   | をクリックして、日付の表示形式を選択します。<br>日<br>をクリックして、曜日の表示形式を選択します。<br><b>紙サイズ・方向</b><br>をクリックして、用紙サイズと方向を選択します。                                                                                                    |
| -<br>-                  | ンプレート                                                                                                    |
| 日                       | 記を印刷する際のデザインのテンプレートを                                                                                                    |
| 4夕                      | イプから選択します。                                                                                                    |
| PD                      | F出力時の本文フォント                                                                                                    |
| 日語                      | 記をPDFで保存する際の本文のフォントを選択します。                                                                                                    |
|                         |                                                                                                    |
| 前ペ-<br>印刷<br>を表え<br>次ペ- | <b>−ジ</b><br>する日記が複数ページにまたがる場合に、前ページの日記<br>示します。<br><b>−ジ</b>                                                                                                    |
| 、<br>印刷 ?<br>を表え        | -<br>する日記が複数ページにまたがる場合に、次ページの日記<br>示します。                                                                                                    |

日記·自分史 電子書籍作成

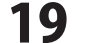

# 画面・各部の説明

#### ゙゚ッールボタン 2

EDE

### 印刷設定

印刷設定印刷設定画面が表示されますので、印刷設定 を行います。[ファイル]メニューの[印刷設定]と 同じ働きをします。

### 前ページ

前ページ 印刷する日記が複数ページにまたがる場合に、 前ページの日記を表示します。 [表示]メニューの[前ページ]と同じ働きをします。

### PDF作成

日記をPDFファイルで保存します。 PDF作成 [ファイル]メニューの[PDF作成]と同じ働きをします。

#### 3 プレビュー

作成した日記の印刷プレビューが表示されます。

#### 印刷

10

作成した日記を印刷します。 ED刷 [ファイル]メニューの[印刷]と同じ働きをします。

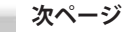

次ページ印刷する日記が複数ページにまたがる場合に、 次ページの日記を表示します。 [表示]メニューの[次ページ]と同じ働きをします。

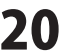

ここでは、下記のような日記の入力方法を説明していきます。

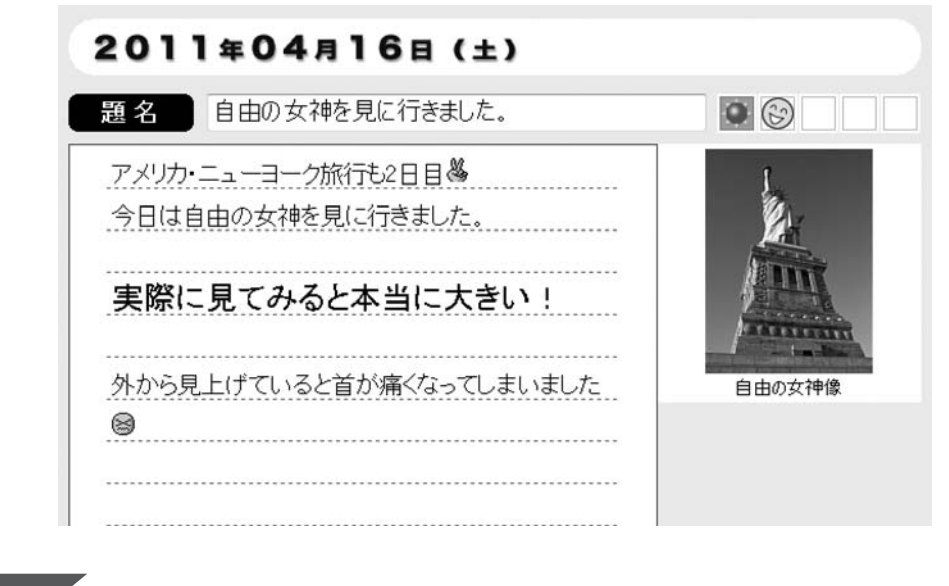

新しい日記帳を作成します

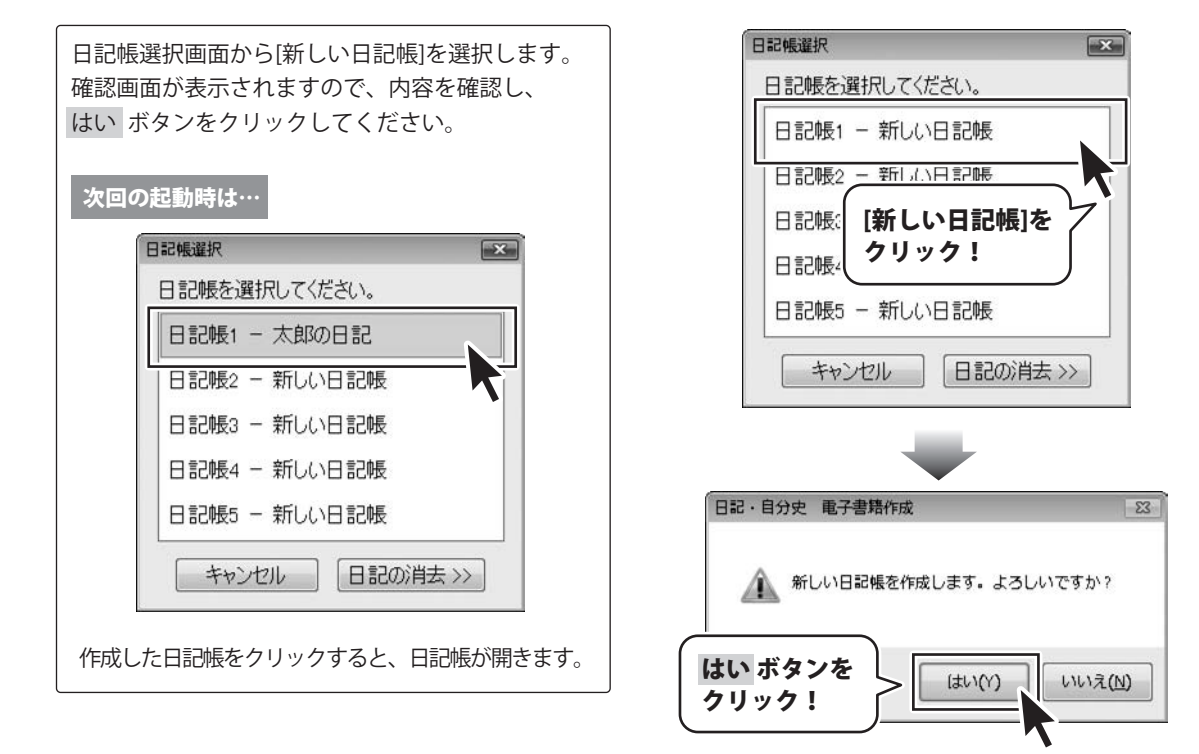

日記設定画面が表示されましたら、 [日記設定]タブ内の各項目を設定し、 すべての設定が終わりましたら、[ノート設定]タブ をクリックして、[ノート設定]タブ内を表示します。 [ノート設定]タブ内が表示されましたら、 各項目を設定し、すべての設定が終わりましたら、 適用 ボタンをクリックして、OK ボタンを クリックしてください。

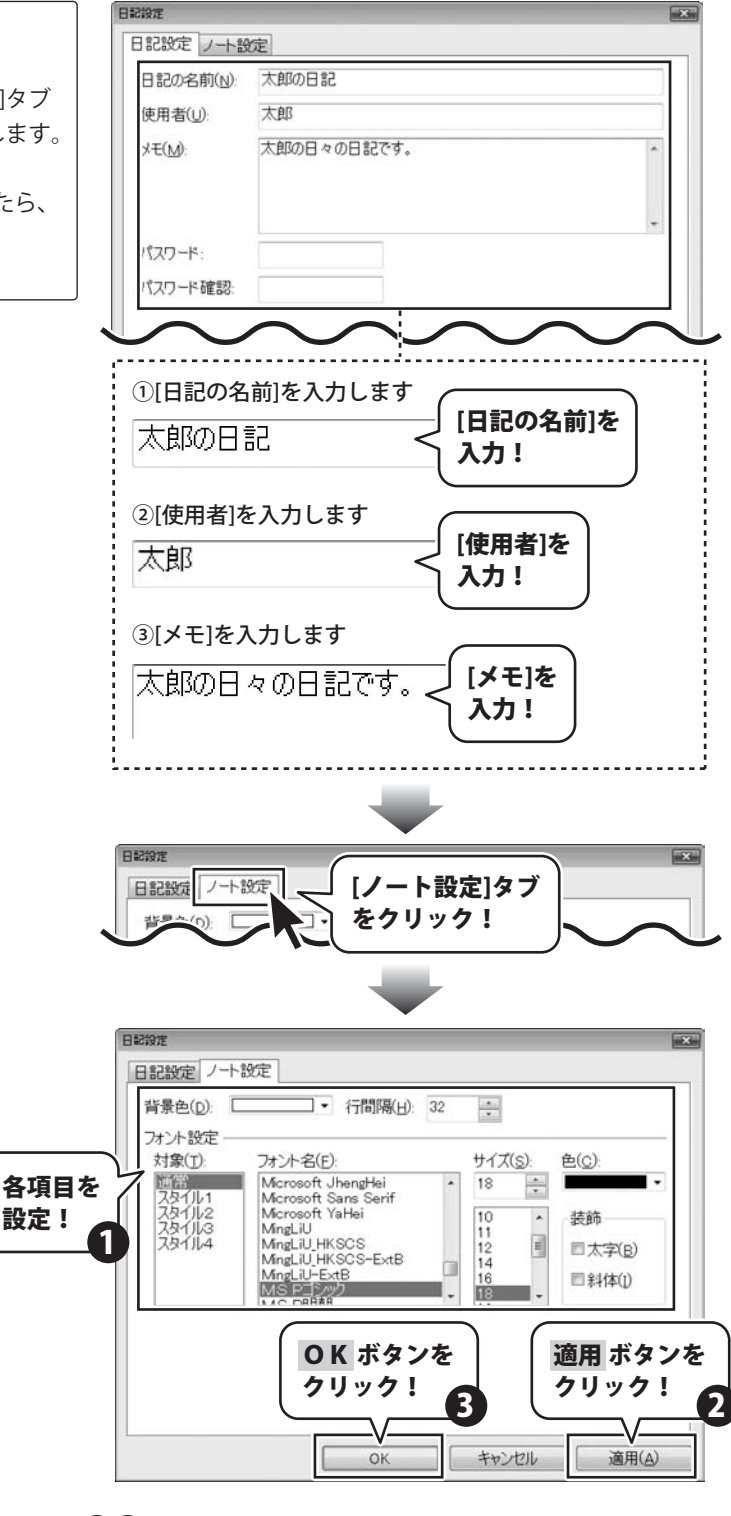

日記・自分史 電子書籍作成

22 日記をつける

### 日記をつける日付を選択します

カレンダーから日記をつける日付を選択します。

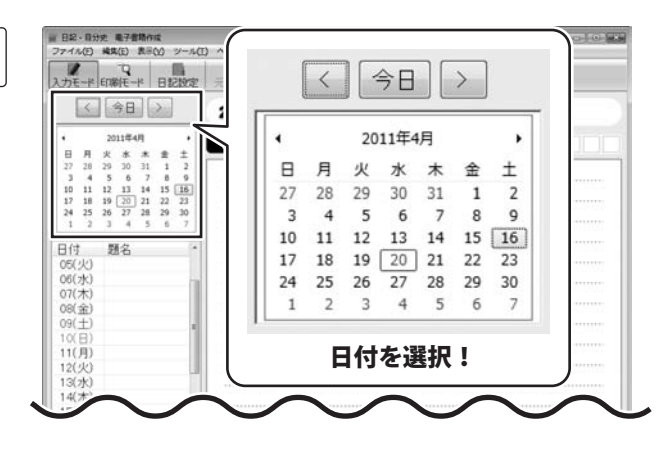

3

2

### 日記の題名を入力します

日記の題名を入力します。

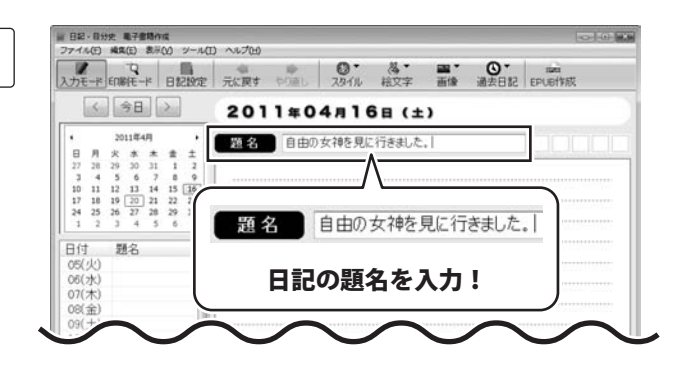

4

### 気分&お天気アイコンを選択します

四角の枠をクリックして、気分&お天気アイコン を選択します。

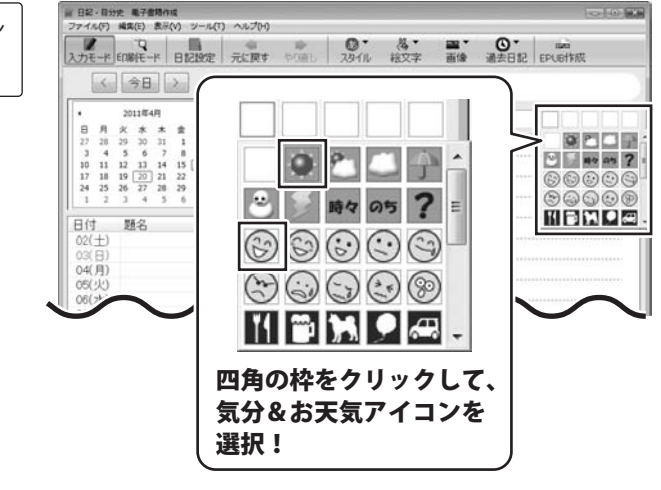

日記・自分史 電子書籍作成

23

日記をつける

日記の本文を入力します

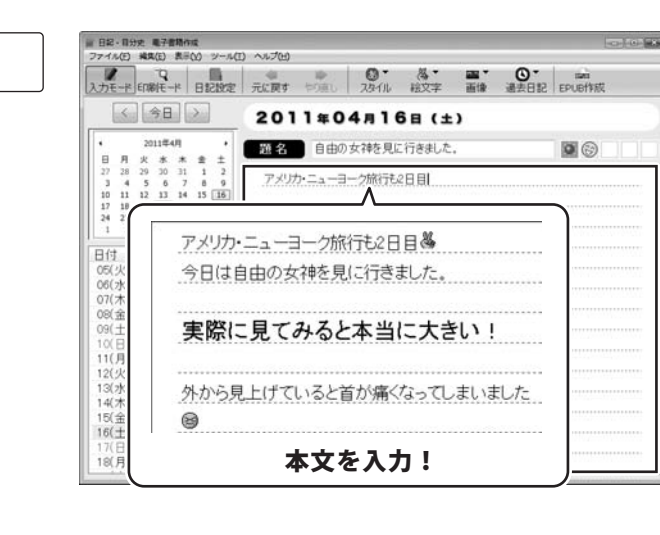

### 絵文字を入力する

日記の本文を入力します。

5

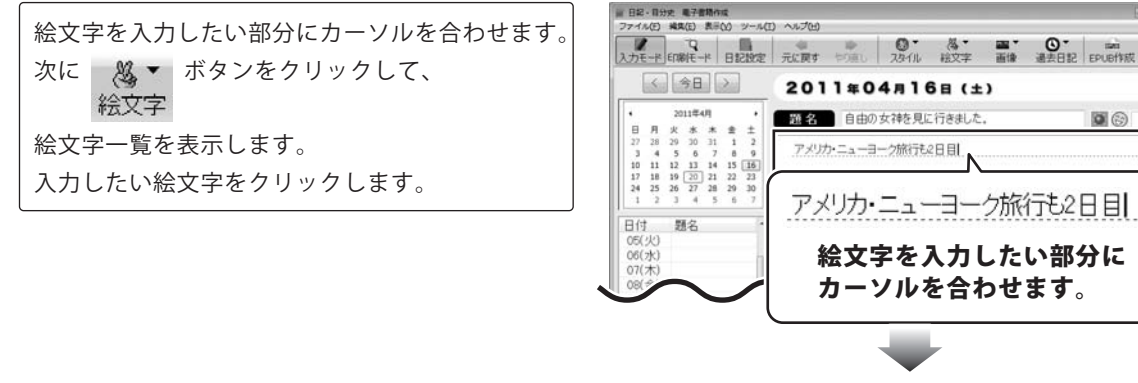

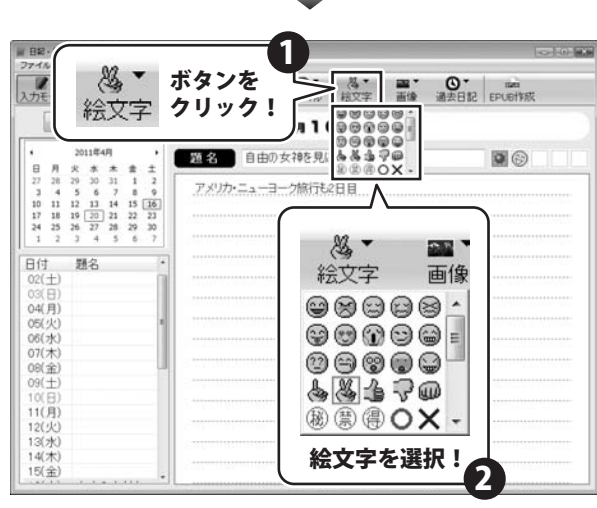

00

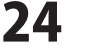

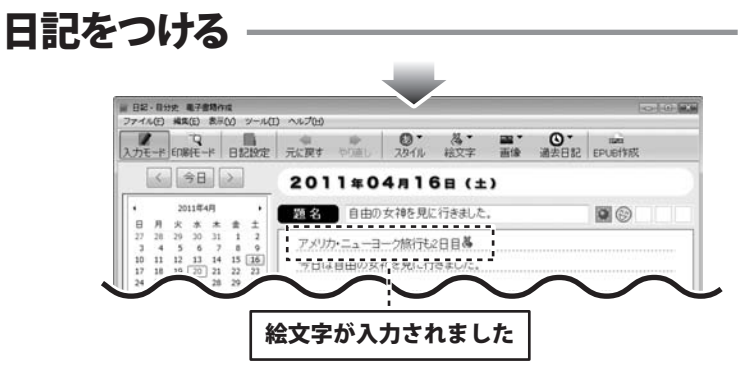

### スタイル変更

スタイル変更したい文字をドラッグして選択状態 (青色) にします。

5 -

スタイルボタンをクリックして、 スタイルを選択します。

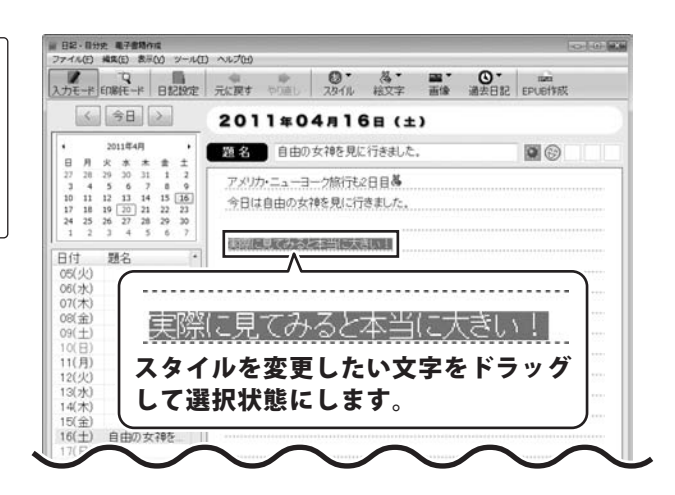

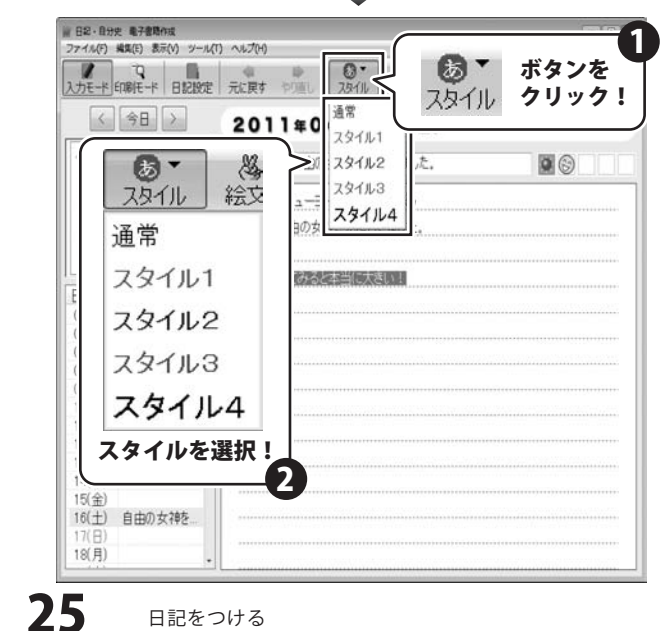

日記をつける

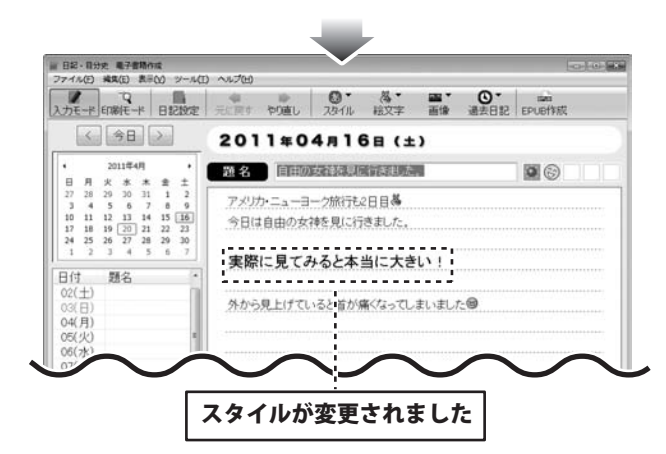

# 日記に画像を挿入します

■像 ボタンをクリックして、[ファイル選択]を 選択します。ファイルを開く画面が開きましたら、 画像ファイルの保存先を指定し、画像を選択して、 開く ボタンをクリックします。

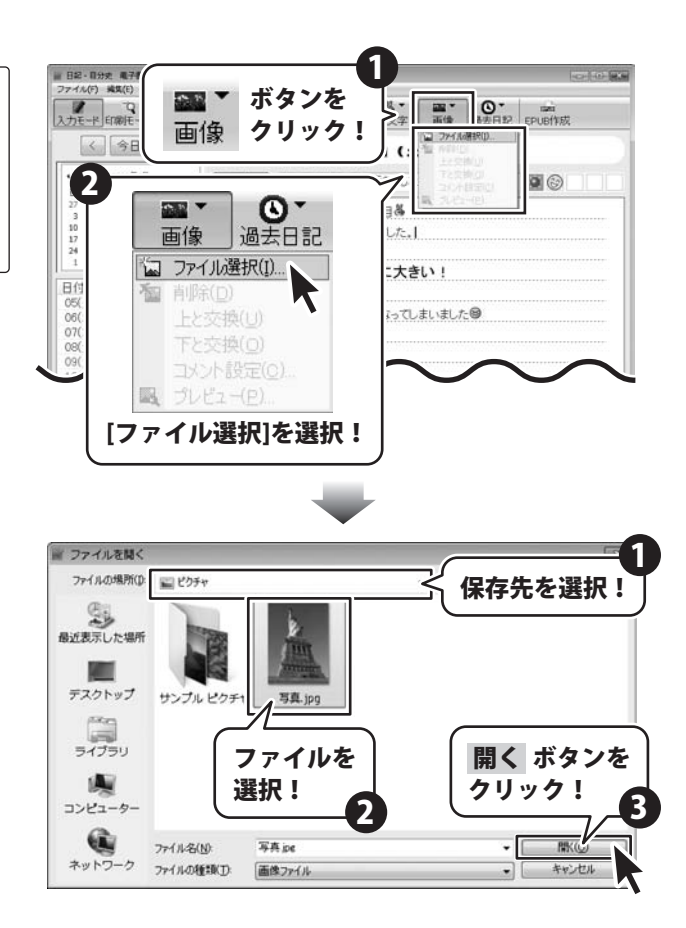

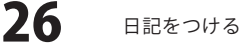

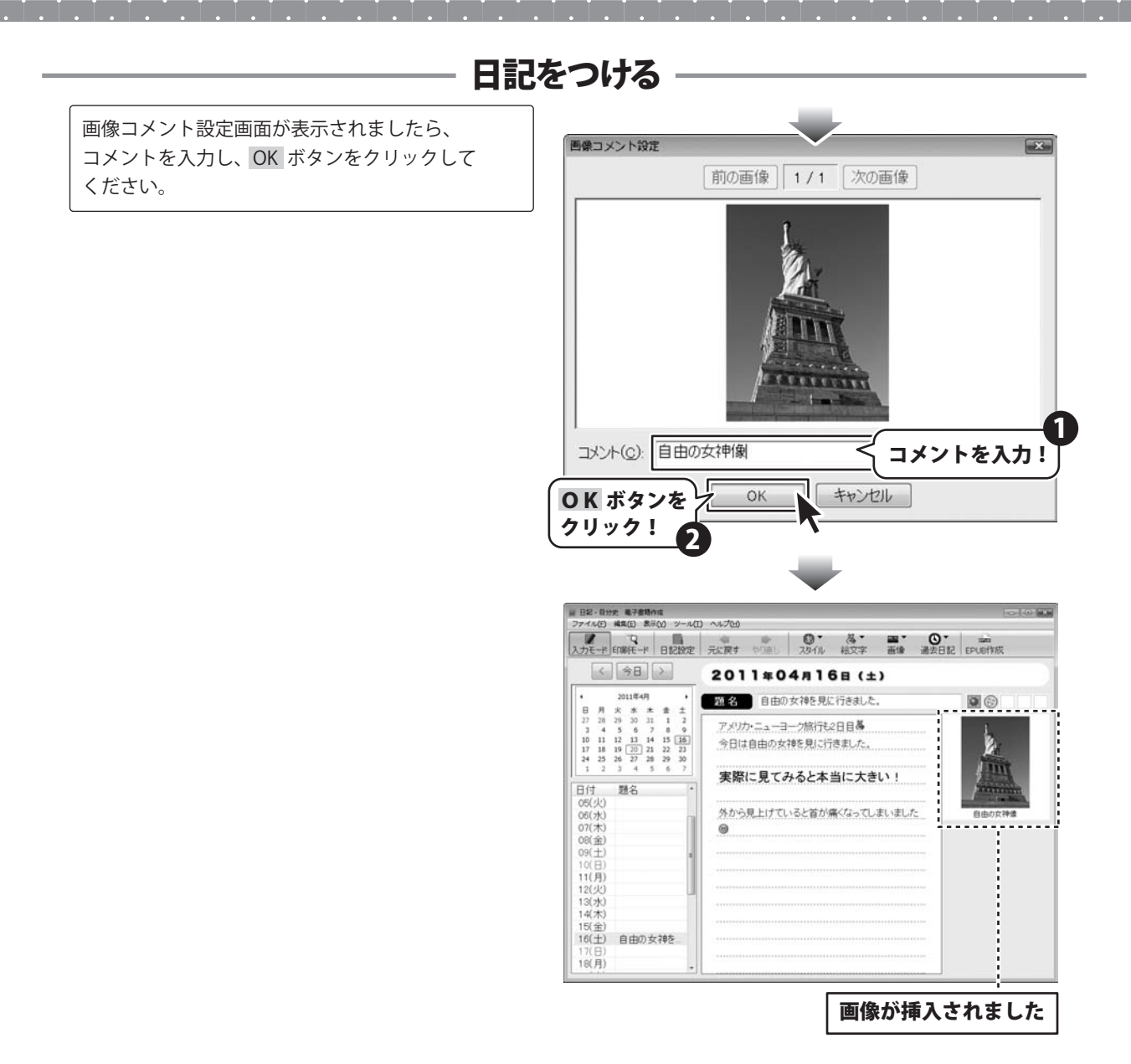

### 日記の保存について

入力した日記は、自動保存されます。 入力が終わりましたら、[日記・自分史 電子書籍作成]を終了してください。

27

日記をつける

# 電子書籍の設定をします

電子書籍にしたい日記を予め選択しておきます。 メイン画面(日記帳入力モード)から

1

EPUB作成 ボタンをクリックします。 ePubファイル作成画面が表示されますので 各項目の設定を行います。

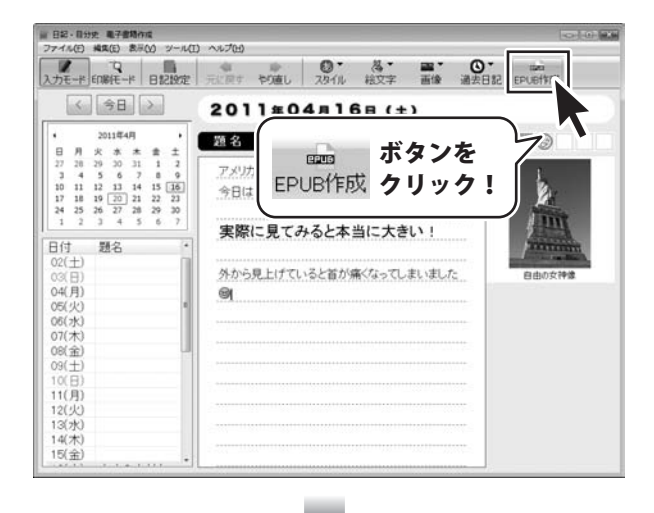

| 其明](P)       | 2011年04日16日                                 | -~ ~ 2011年04月20日 日                                |
|--------------|---------------------------------------------|---------------------------------------------------|
| *******      | 2011年04月18日<br>順番<br>©新しい日付から<br>◎古い日付から    | 6出力(L)<br>出力(L)                                   |
| 日付           | 表示形式( <u>D</u> ):                           | 2011年04月22日 •                                     |
|              | 8瞿日(₩):                                     | (□) •                                             |
| 本文           | 図 <u>フォントサイズを</u><br>□ 文字色・太字指<br>□ 斜体指定を反明 | <u>え映きせる(S)</u><br>錠を反映させる( <u>T</u> )<br>快させる(Y) |
| 画像           | 基準サイズ(G):<br>位置<br>© 本文の上に配<br>® 本文の下に配     | 180 <u>~</u><br>置(E)<br>置( <u>o</u> )             |
| 縦書き          | □ 縦書きで出力す                                   | 3(V)                                              |
|              |                                             | 実行 閉じる                                            |
| ①[期間]<br>電子書 | から▼をクリッ<br>[籍にする日記の                         | クして、<br>D期間を設定します。                                |
| 2011年0       | 4月16日 🔍                                     | • ~ 2011年04月20日 🛛                                 |
|              |                                             | 「期間」を設定」                                          |

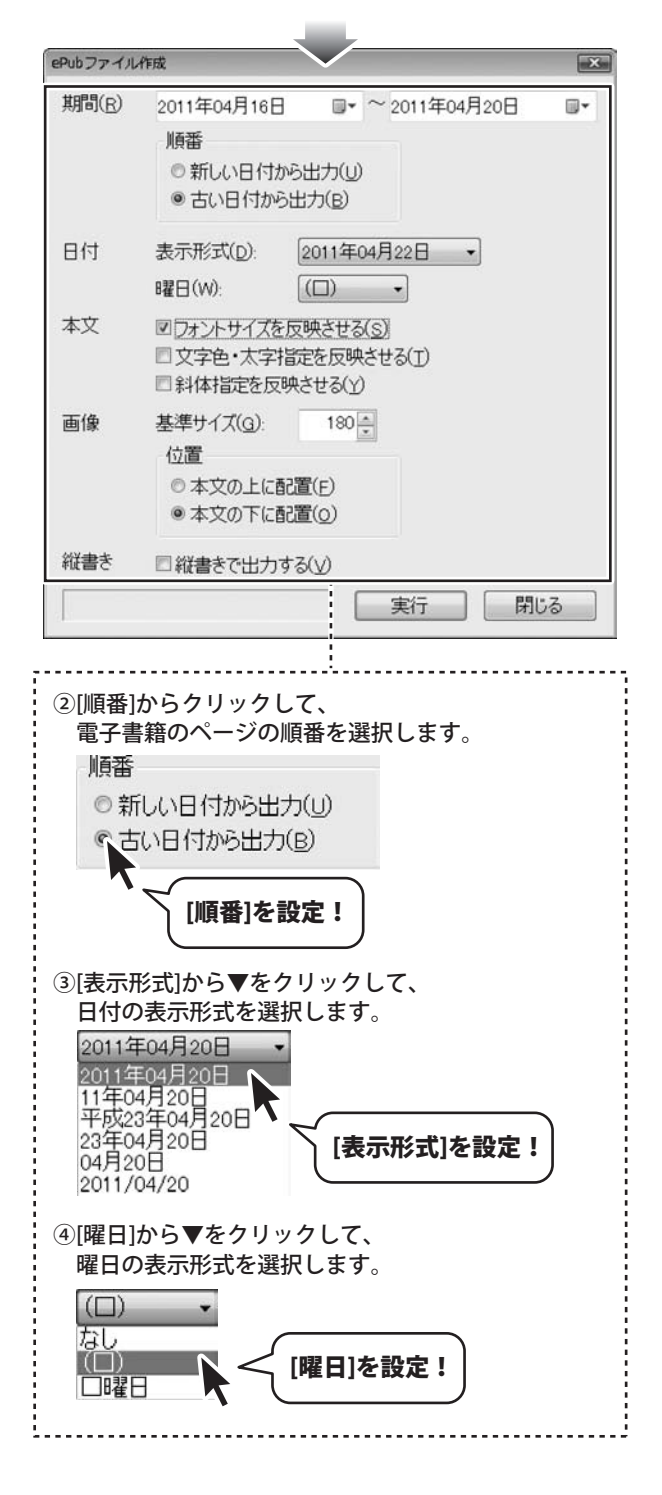

日記・自分史 電子書籍作成

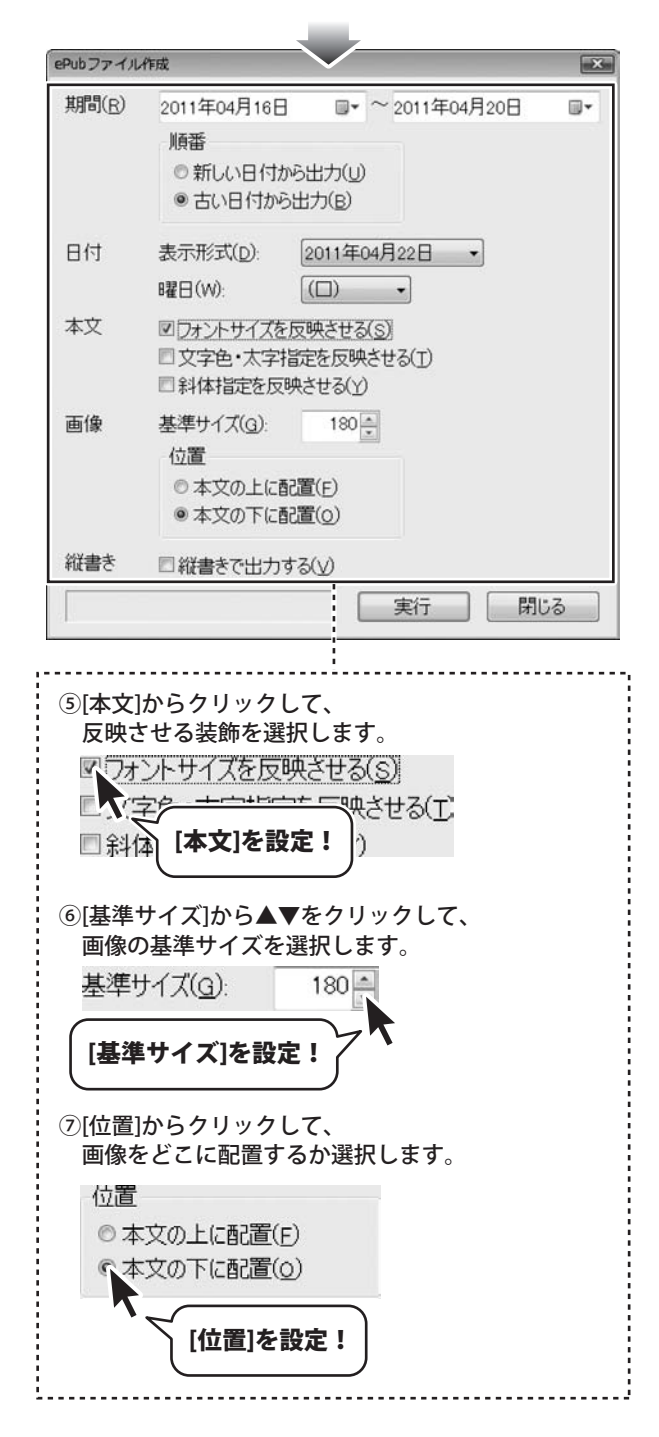

日記・自分史 電子書籍作成

### 日記を電子書籍として保存します。

電子書籍の設定ができましたら、 実行 ボタンをクリックします。 名前をつけて保存画面が表示されますので、 電子書籍ファイルを保存する場所を設定し、 ファイル名を入力して、保存 ボタンを クリックしてください。

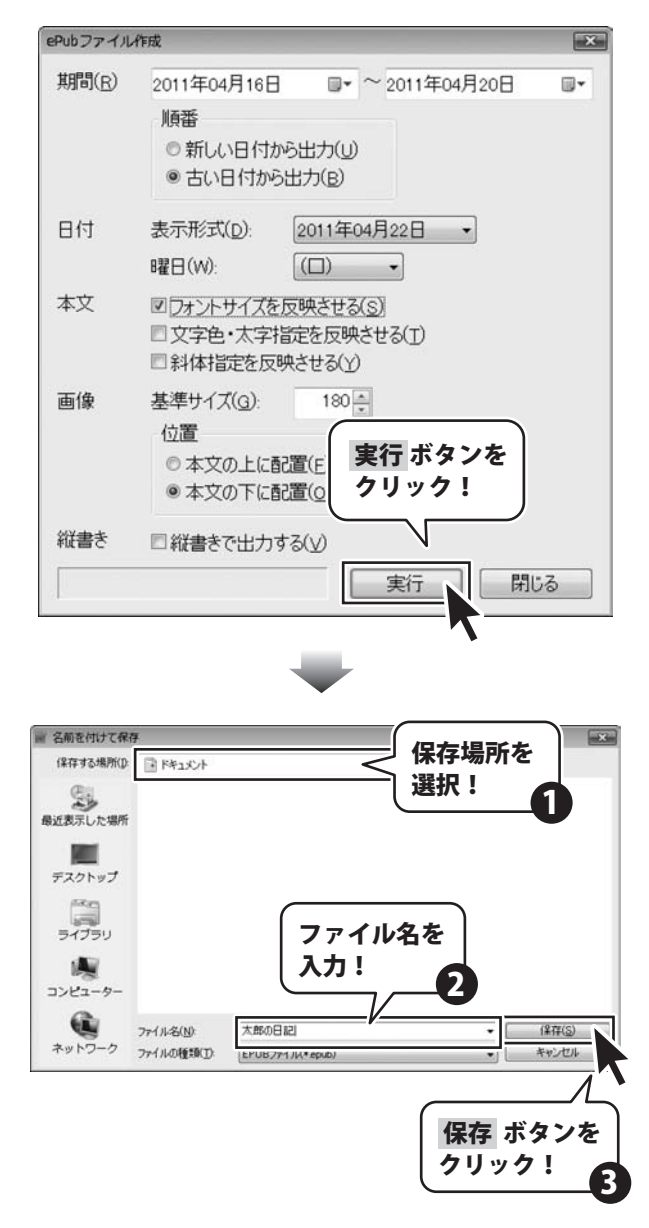

メイン画面(日記帳入力モード)から

TO. 印刷モード ボタンをクリックして、印刷モード画面 を表示します。

印刷モード画面が表示されましたら、

1 印刷設定 ボタンをクリックして、印刷設定画面を 表示します。

印刷設定画面が表示されましたら、まずは、「期間タブ」 から印刷設定を行います。

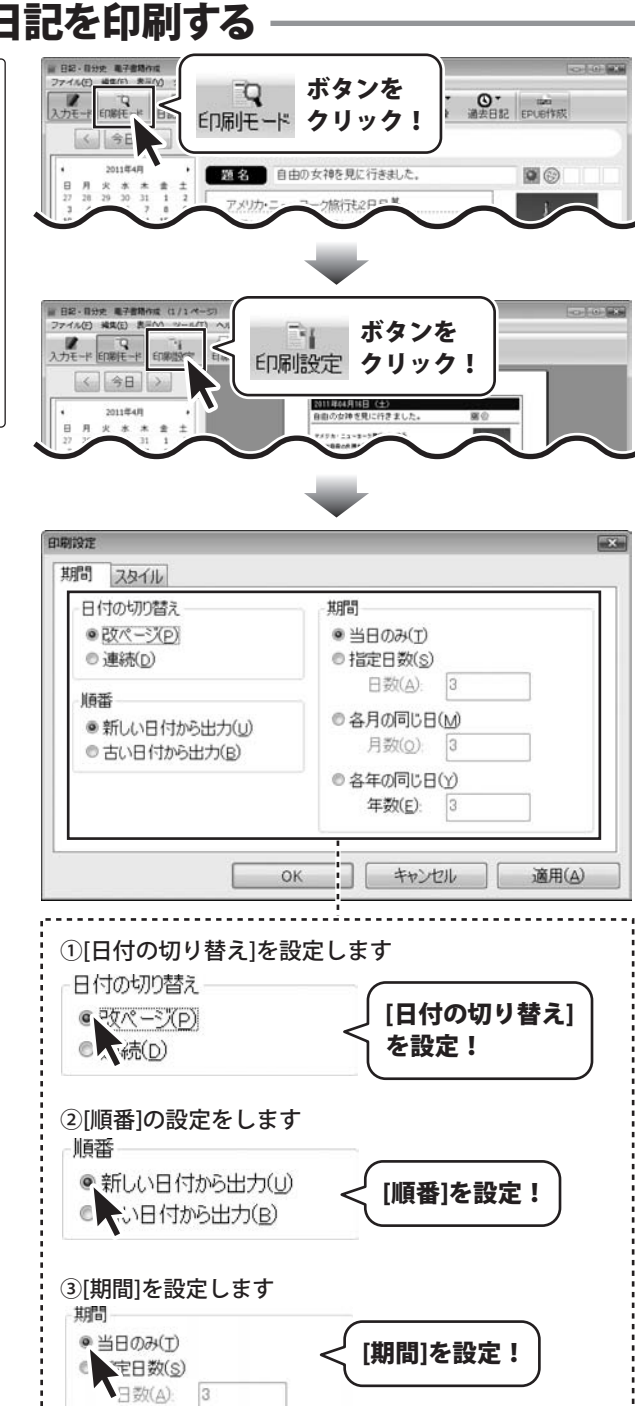

日記・自分史 電子書籍作成

入力した日記を印刷する

◎ 各月の同じ日(M) 月数(<u>o</u>): 3 ◎ 各年の同じ日(Y) 年数(E):

次に、[スタイルタブ]をクリックして、印刷設定を 行います。印刷設定が終わりましたら、 適用 ボタンをクリックして、OK ボタンを クリックします。

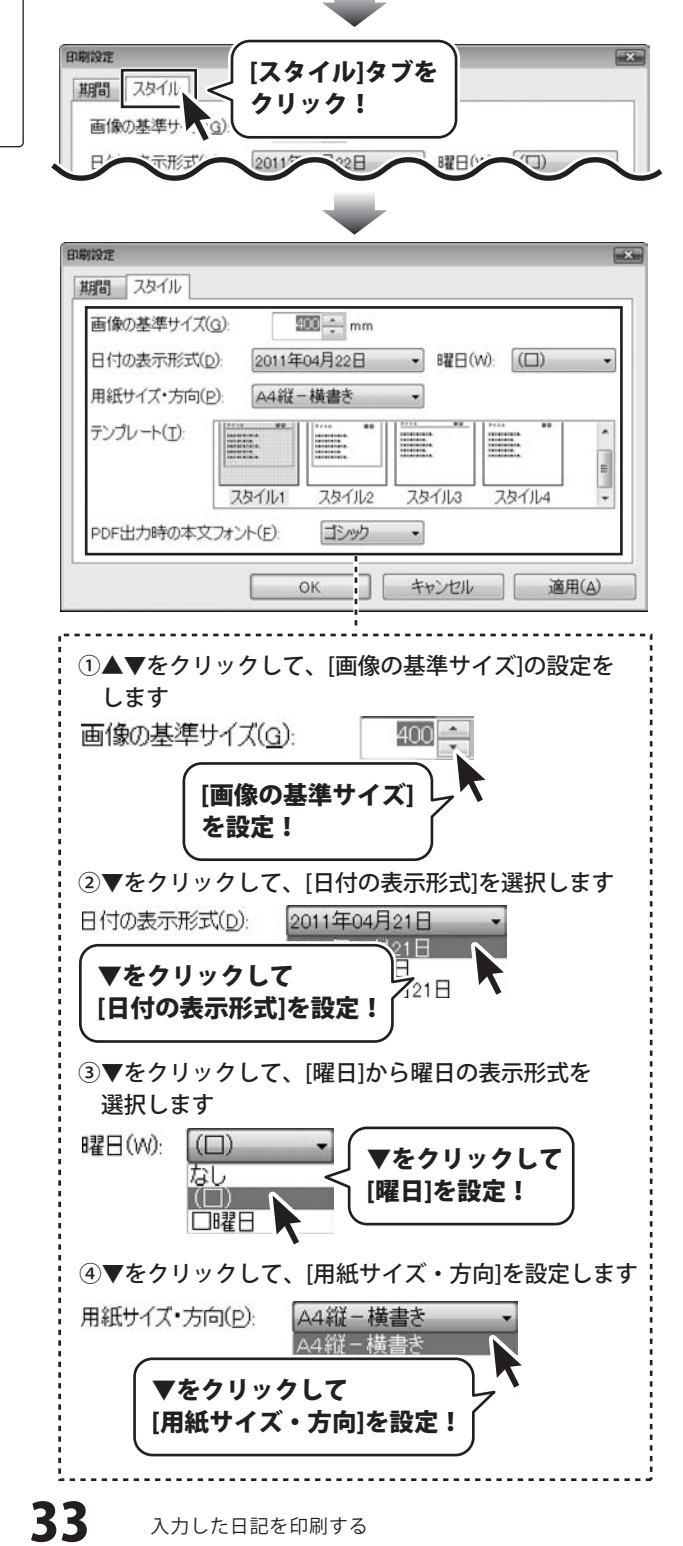

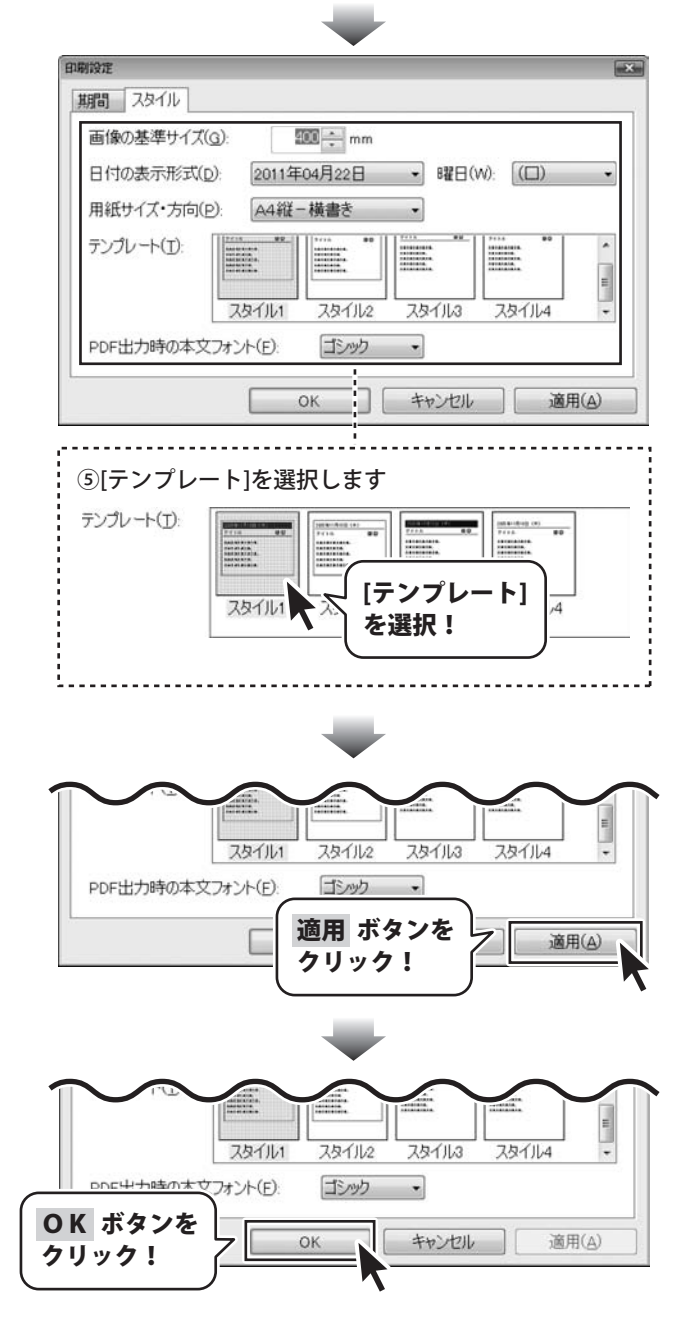

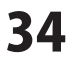

| します。               |
|--------------------|
| 各項目すべての設定が終わりましたら、 |
| OK ボタンをクリックしてください。 |
| 印刷がはじまります。         |

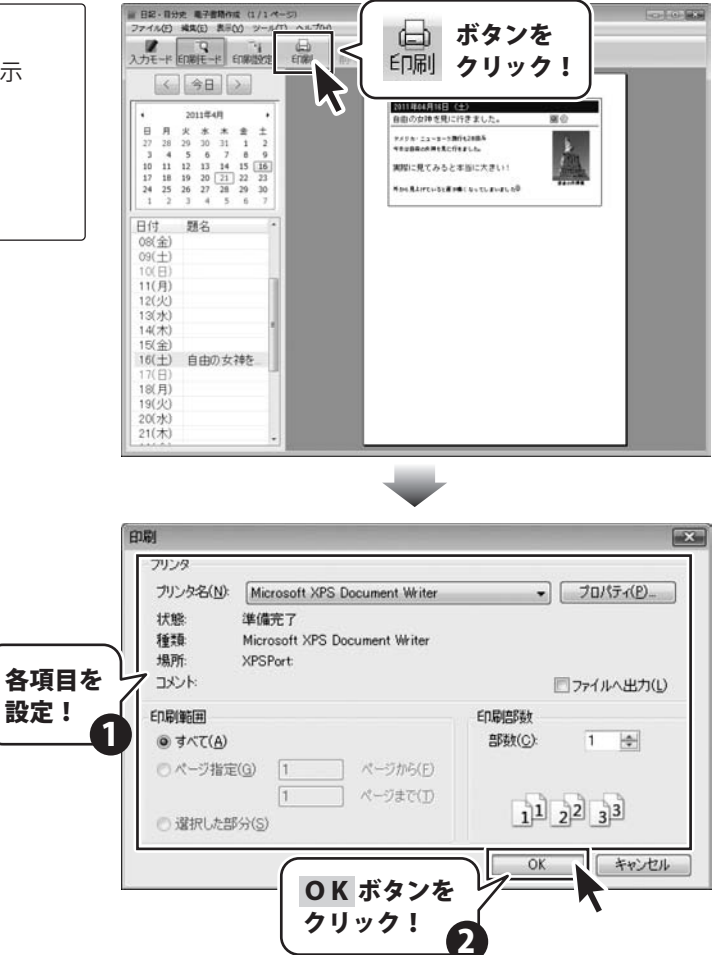

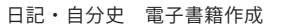

# 入力した日記をPDFで保存する

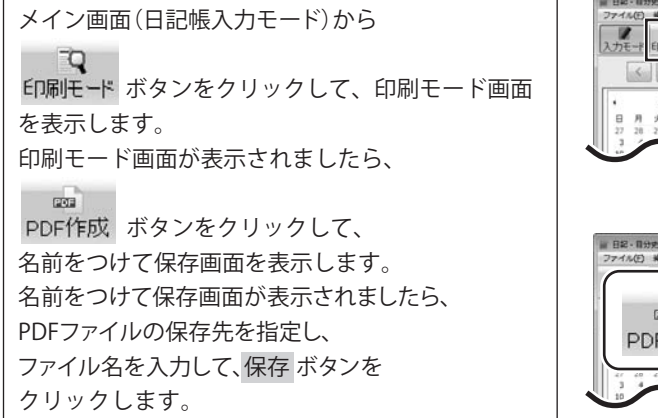

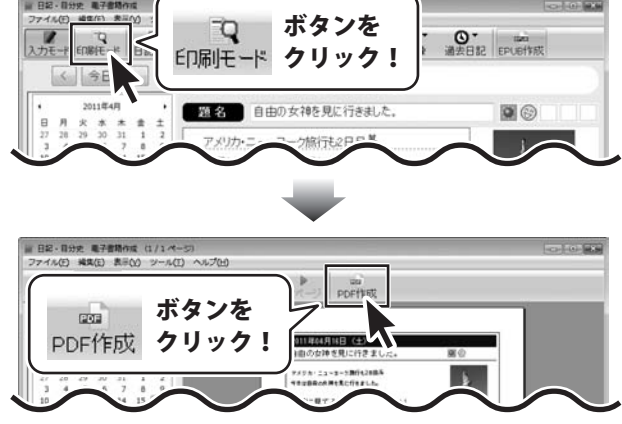

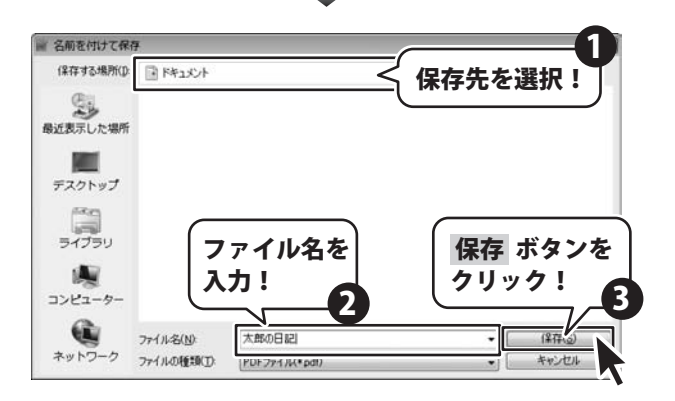

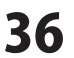

### 過去の日記を見る

# 

過去日記 ボタンをクリックすると、メニューが 表示されますので、表示する過去の日記の年数を クリックして、選択します。

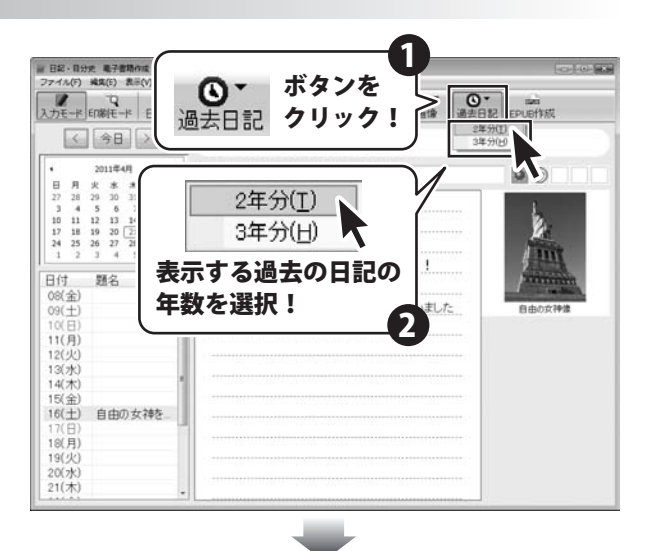

| ○ 達主日紀<br>2011年04月16日(土)の日記                                                         | *                                     |
|-------------------------------------------------------------------------------------|---------------------------------------|
| 自由の女神を見に行きました。                                                                      | i i i i i i i i i i i i i i i i i i i |
| アメリカ・ニューヨーク旅行を2日目巻<br>今日は自由の女神を見に行きました。                                             | ·                                     |
| 天际にった(ひかると平当に入てい・:<br>外から見上げていると首が痛べなってしまいました <sup>(1)</sup><br>2010年04月16日 (金) の日記 | 8.80 x ##                             |
| 今日は雨が降っていました。<br>近所の公園の桜が敷ってしまいました。                                                 |                                       |
|                                                                                     |                                       |
| 今日の日記と主任の日記の2年分が表示                                                                  |                                       |

### スタイルを編集する

ここでは、 します ボタンをクリックした時に表示されるスタイル一覧の編集の操作方法の説明をします。

スタイルを変更したい日記を予め選択しておきます。 メイン画面(日記帳入力モード)から 日記設定 ボタンをクリックします。 日記設定画面が表示されますので、 [ノート設定]タブをクリックして、スタイルの 各設定を行います。すべての設定が終わりましたら、 適用 ボタンをクリックして、 OK ボタンをクリックして画面を閉じてください。

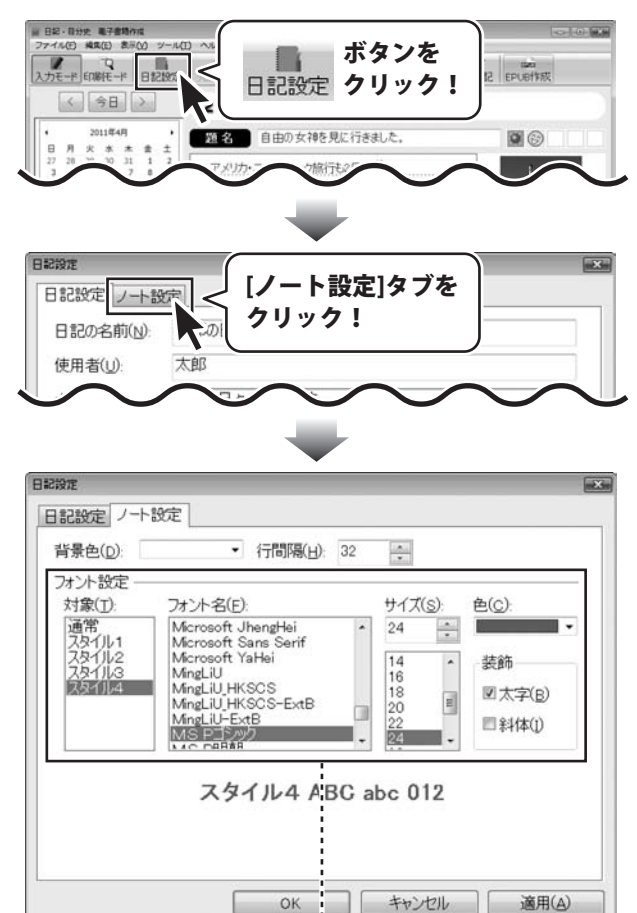

①[対象]からスタイルを変更する項目を選択します

[対象]を選択!

日記・自分史 電子書籍作成

38

対象(T):

通常 スタイル1 スタイル2 スタイル2 スタイル3

スタイル4

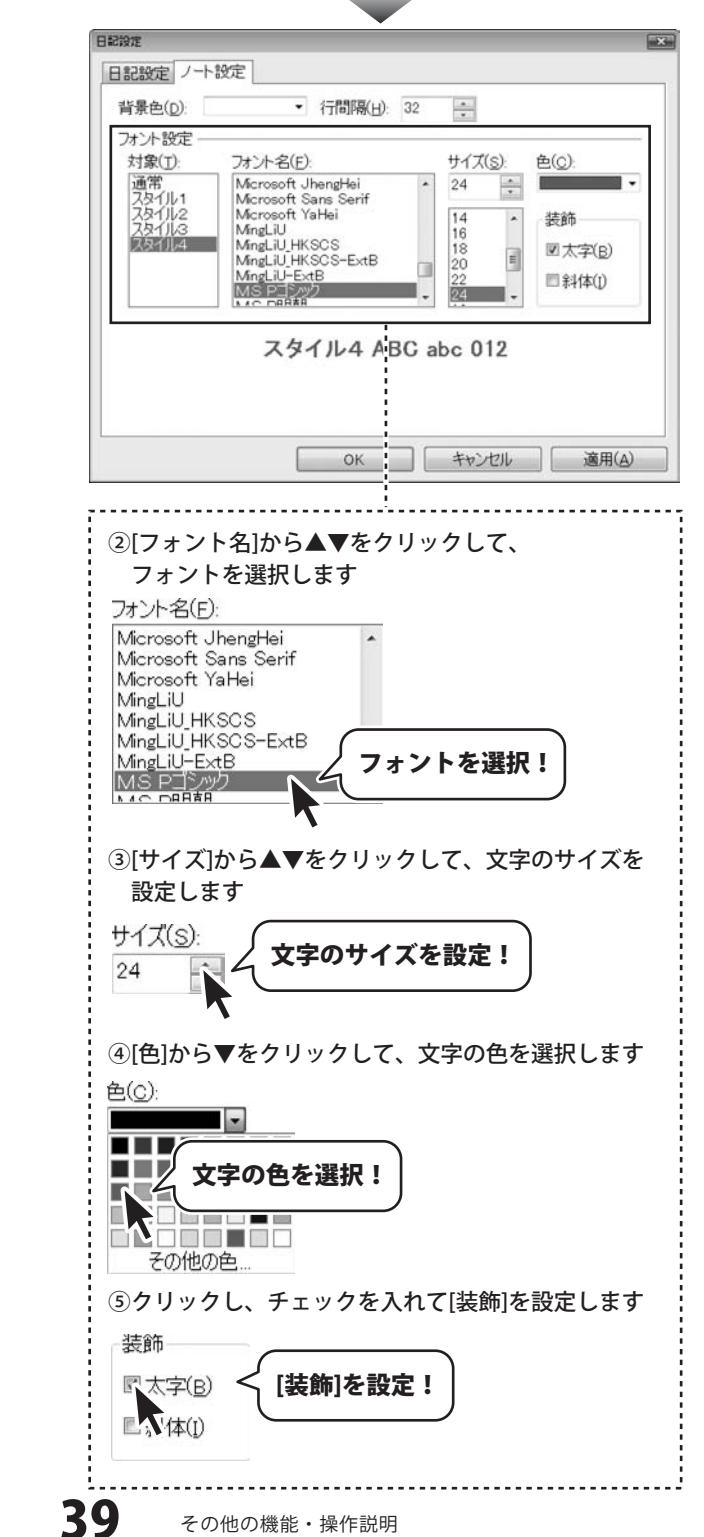

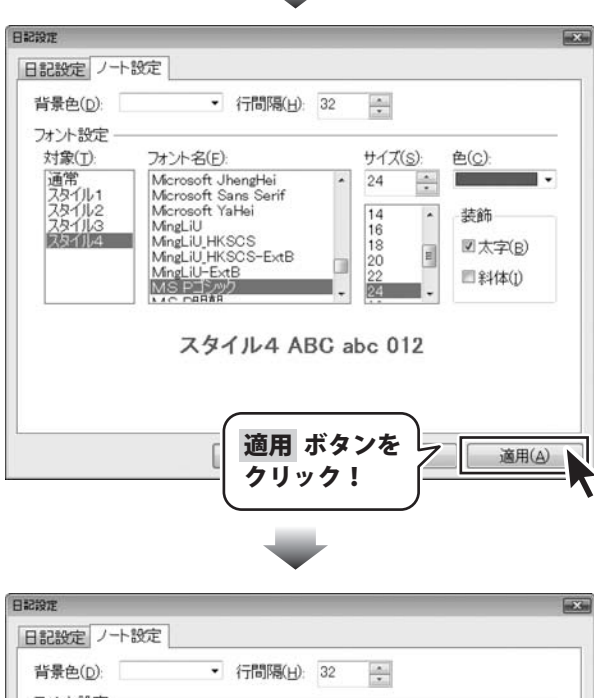

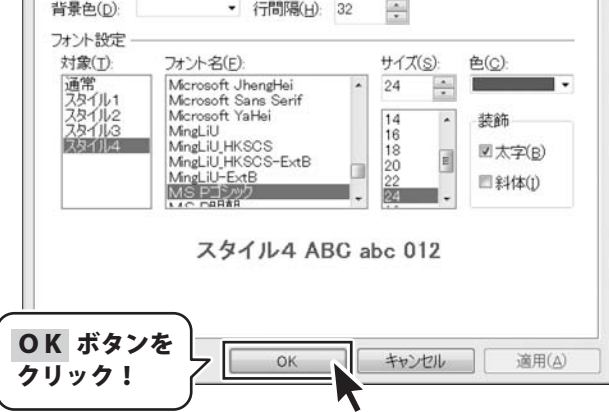

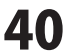

### 日記を検索する

ここでは、入力した日記から期間と日記本文のキーワードで目的の日記を検索することができます。

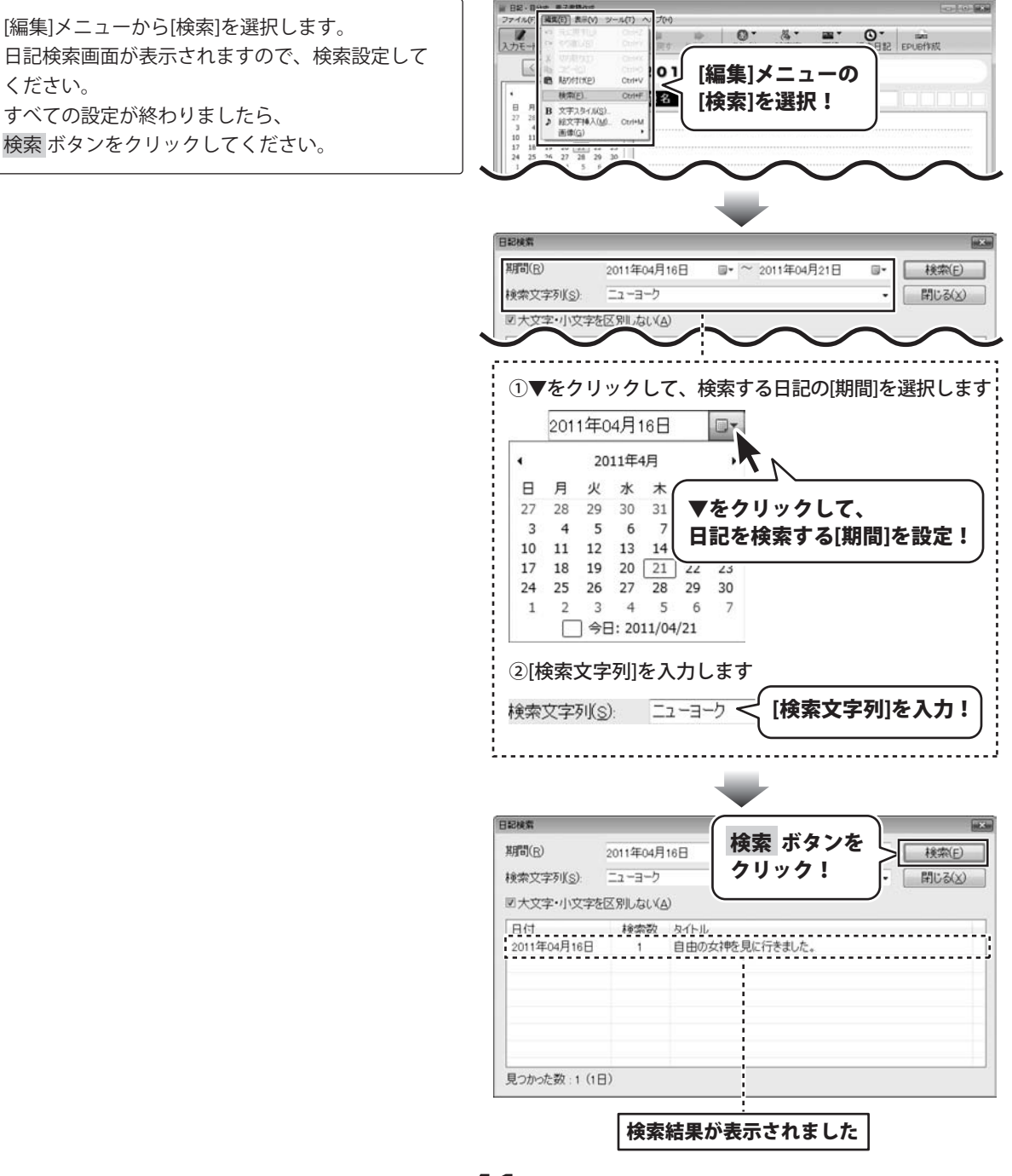

日記・自分史 電子書籍作成

### 日記をバックアップする

ここでは、入力した日記をバックアップする方法を説明します。

# R12.840 #7.85 (ジール(T)) ヘルプ(H) (行事・記念日の登録(E) ファイル(F) 操集(E) 表示(V [ツール]メニューから[バックアップ]を選択します。 Ş [ツール]メニューの -\* EDBE-\* 日付雷点(0) バックアップ画面が表示されますので、各設定を -「バックアップ]を選択! パックアップ日 く 今日 行ってください。 2011年4月 題名 すべての設定が終わりましたら、 13 14 15 20 21 22 16 23 実行ボタンをクリックしてください。 [バックアップが終了しました]画面が 表示されましたら、 OK ボタンをクリックして閉じてください。 バックアップ先 バックアップ を設定! 日記帳を以下のフォルダにバックアップしま バックアップ先(B): C:¥Users¥ ¥Documents¥バックアップ 参照 フォルダ名(N): 太郎の日記(20110421) バックアップフォルダー 名を入力! 実行 ボタンを クリック! 日記·自分史 電子書籍作成 X / バックアップが終了しました。 **OK** ボタンを OK クリック!

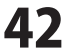

### 日記のバックアップを復元する

ここでは、バックアップした日記を復元する方法を説明します。

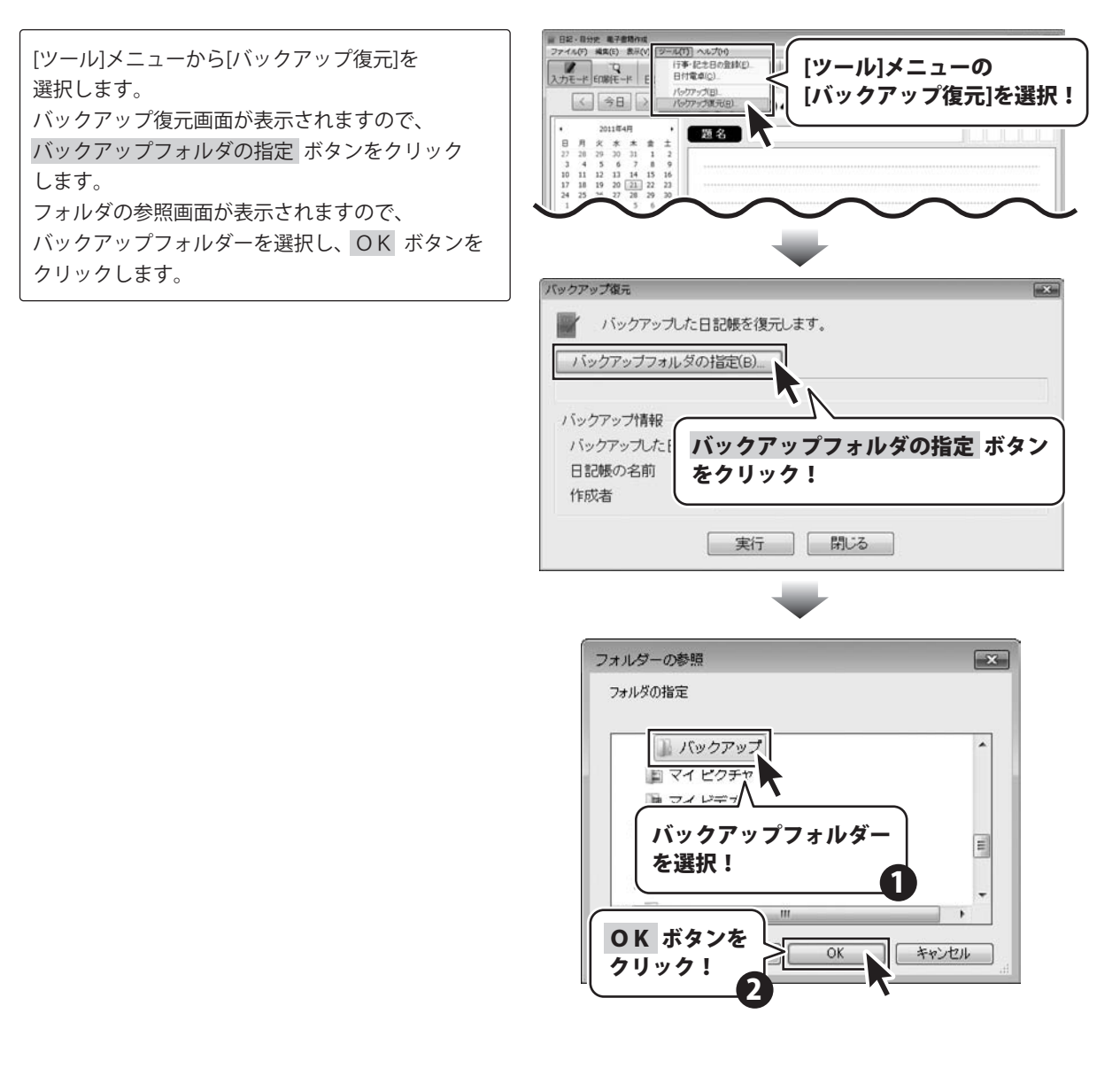

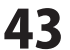

復元するバックアップフォルダーの設定等が 終わりましたら、実行 確認画面が表示されますので、内容を確認し、 はい ボタンをクリックします。

[復元が終了しました。]という画面が 表示されましたら、 正常に復元作業が終了しています。

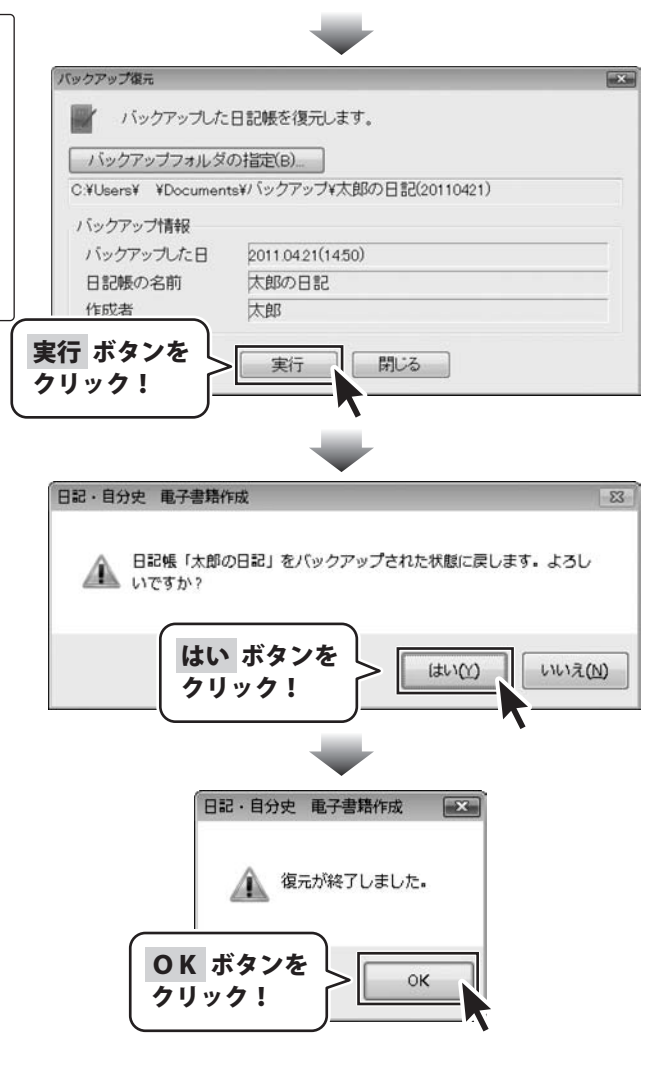

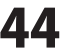

# ソフトウェアをダウンロードする

「日記・自分史 電子書籍作成」を購入し、ユーザー登録をしていただいたお客様には、 弊社ホームページから「日記・自分史 電子書籍作成」を5回までダウンロードすることができます。 ネットブックご利用のお客様、CD、DVDドライブがないパソコンをご利用のお客様はソフトウェアを ダウンロードしてお使いいただくことができます。

### ■ユーザー登録時のメールアドレスが必要です。

### ■製品のシリアルナンバーをご用意ください。

※ダウンロードはお客様のパソコンに外部ファイルが保存されることをいいます。 ※ユーザー登録がお済みでない場合には、弊社ホームページからユーザー登録を行ってください。 ※本サービスは、サービスの一部または全てを終了することがあります。

これによりユーザーおよび第三者に損害が生じた場合、理由の如何を問わず一切の責任を負わないものとします。

### 1 弊社のホームページを表示します

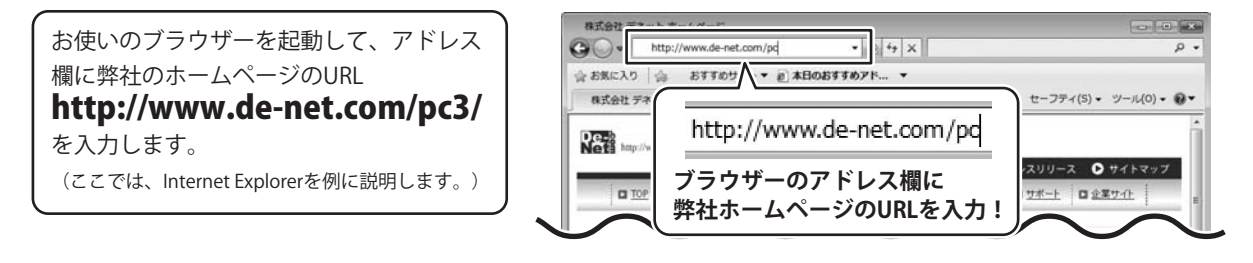

### 、「ユーザー向けソフトダウンロード」ページを表示します。

弊社のホームページが表示されましたら、 [各種ダウンロード]をクリックし、 表示されるページの [ユーザー向けソフトダウンロード]を クリックしてください。

2

| 株式会社デネットホームページ<br>● ● ◆ # http://www.de-net.com/pc3/download/ ◆ ● ● ← × | × ۵                                        |
|-------------------------------------------------------------------------|--------------------------------------------|
| ☆ む気に入り ☆ おすすのサイト▼<br>気気会社デネットホームページ [各種ダウンロード]<br>をクリック!               | <ul> <li>セーフティ(S) ・ ツール(0) ・ ●▼</li> </ul> |
| Nets http://www.de-net.com                                              | プレスリリース 0サイトマップ                            |
| ロロチロ製品来的ロ製品の工業入口会後ビジルロードコユーザー登録                                         | 0 <u>9#-+</u> 0 <u>2894+</u>               |
| \$720-F                                                                 | = Download                                 |
| ユーザー向けソフトダウンロード                                                         | ソフトウェア最新版                                  |
| 特式会社デキット製品をご購入しただき、参川がとうごさします。                                          | ソフトウェア体験版                                  |
| 対象パッケージ商品を構入し、ユーザー登録していただいたお客欄は対象商品を5回まで<br>ダウンロードすることができます。            | PDFマニュアル                                   |
|                                                                         | PDFカタログ                                    |
| [ユーサー问(5) ノトダウクロート] く<br>をクリック!                                         | ユーザー向け<br>ソフトダウンロード                        |
|                                                                         | t få • € 100% •                            |

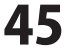

# ソフトウェアをダウンロードする

### 「ユーザー向けソフトダウンロード」ページ内の各項目を設定、入力します

「ユーザー向けソフトダウンロード」 ページが表示されましたら、注意事項を ご確認いただき、各項目を設定、入力して ください。 全ての設定、入力が終わりましたら、 [発行]ボタンをクリックします。

3

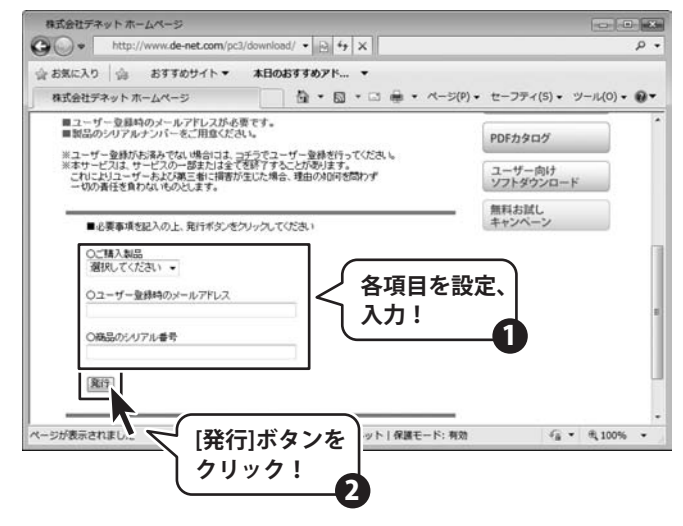

ダウンロードURLが発行されますので、 URLをクリックするか、[次へ]ボタンを クリックしてください。

ソフトウェアをダウンロードするページが 表示されますので、[Download]ボタンを クリックしてください。

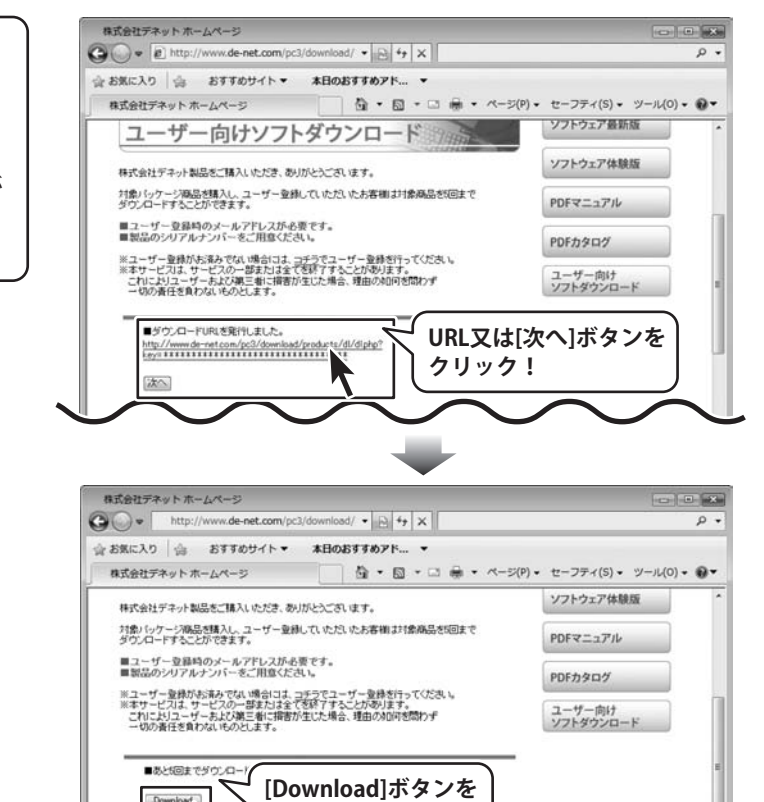

クリック!

ソフトウェアをダウンロードする

46

# ソフトウェアをダウンロードする

ファイルのダウンロード画面が表示 されましたら、[保存]ボタンを クリックします。 名前をつけて保存画面が表示されますので、 ソフトウェアの保存場所を選択して、 [保存]ボタンをクリックしてください。 ソフトウェアの保存が確認できましたら 必要に応じてインストールを 行ってください。 (インストール方法の詳細は3~4ページを ご覧ください。)

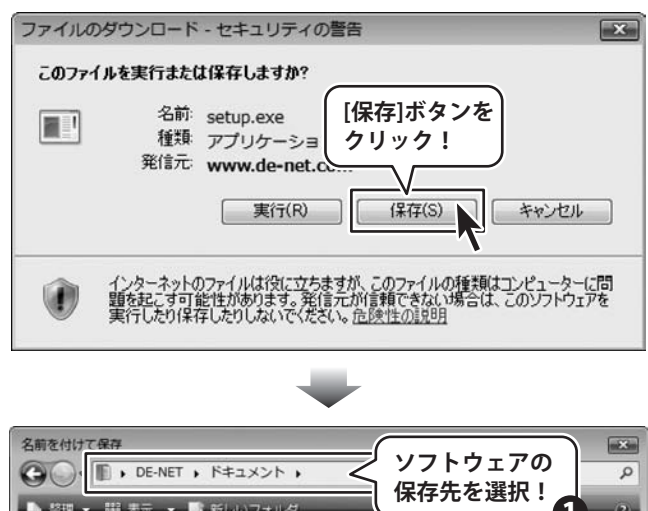

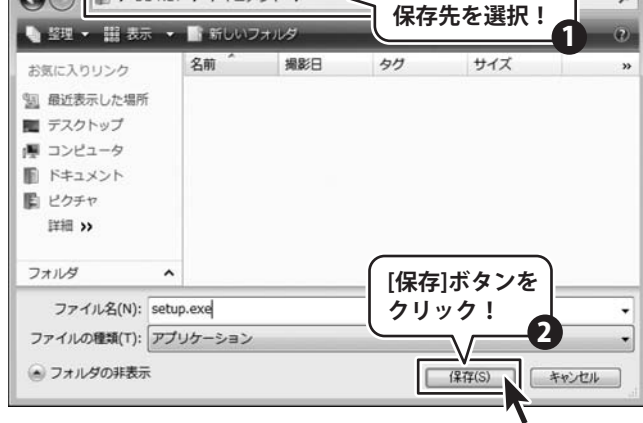

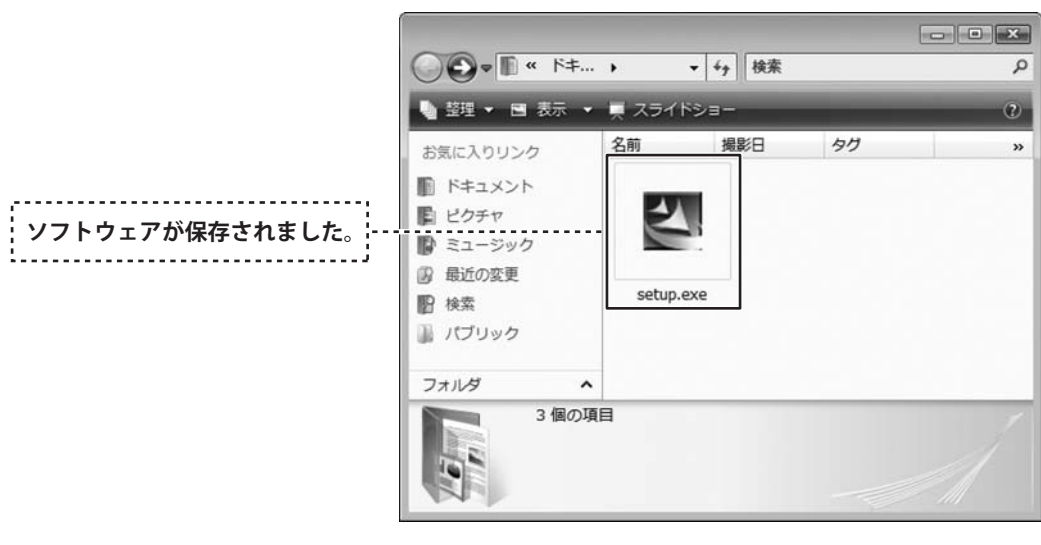

日記・自分史 電子書籍作成

47

ソフトウェアをダウンロードする

### インストール・起動関連

#### Q:ソフトのインストールや起動ができない

A:本ソフトをインストールする際、ウィルス対策などの常駐ソフトや他のソフトが起動していませんか? 必ず、全て終了してからインストール作業を行ってください。 また、HDD(ハードディスクドライブ)の空き容量が極端に少ない状態、Windowsのシステムが不安定 になっていますと、インストール作業を行うことや本ソフトが正常に起動することができない場合も あります。お使いのPCのWindowsOSは、WindowsUpdata等で常に最新の状態を保ってください。

**A&O** 

Q:インストールしようとすると『・・・にアクセスする権限がありません。

### インストールを継続できません。』といった

メッセージ(Windows XP)や次のような画面(Windows VistaおよびWindows 7)が表示されて インストールができません

A:管理者権限を持っていないユーザーアカウントでパソコンを起動していませんか?

本ソフトをご利用の際には予め管理者権限を持ったユーザーアカウントでパソコンを起動してから インストール作業を行ってください。

| ユーザー アカウント制御                                          |
|-------------------------------------------------------|
| ジャンジャンジャンションピュータへのアクセスを要求しています                        |
| 発行元がわかっている場合や以前使用したことがある場合を除き、このプログ<br>ラムは実行しないでください。 |
| E BET AND ANTE                                        |
| 統行するには管理者アカウントのパスワードを入力して、[OK] をクリックして<br>ください。       |
| 出根戸太郎<br>ドスワード                                        |
| <ul> <li>○ 詳細(D)</li> <li>OK キャンセル</li> </ul>         |
| ユーザー アカウント制御は、あなたの許可なくコンピュータに変更が適用される<br>のを防ぎます。      |

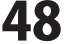

#### Q:完全アンインストールの手順は?

A:以下の手順で削除できます。

1.4ページのアンインストール方法で「日記・自分史 電子書籍作成」のアンインストールを行います。

**A&O** 

2. [Windows 7 / Vista]

コンピューター (※1) →Cドライブ→ProgramData (※2) →DiaryEbookフォルダーを削除します。 [Windows XP]

マイコンピュータ→Cドライブ→Documents And Settings→All Users→Application Data (%2)

→De-Net→DiaryEbookフォルダーを削除します。

- ※1 Windows Vistaの場合は「コンピュータ」
- ※2 初期設定では隠しフォルダーになっている為、表示されていない場合があります。
- 隠しフォルダーの表示方法

[Windows 7の場合]

コントロールパネル→[フォルダオプション]→[表示]タブ→

詳細設定:ファイルとフォルダーの表示[隠しファイル、隠しフォルダー、および隠しドライブを表示する] を選択→[適用]→[OK]ボタンをクリック

[Windows Vistaの場合]

コントロールパネル→[フォルダオプション]→[表示]タブ→

詳細設定:ファイルとフォルダの表示[すべてのファイルとフォルダを表示する]を選択→[適用]

→[OK]ボタンをクリック

[Windows XPの場合]

コントロールパネル→[フォルダオプション]→[表示]タブ→

詳細設定:ファイルとフォルダの表示[すべてのファイルとフォルダを表示する]を選択→[適用]

→[OK]ボタンをクリック

### 操作関連

#### Q:本文中に画像を差し込むことはできないの?

A:本文中に差し込むことはできません。本文右側に登録されます。

#### Q:動画や音楽をつける事はできますか?

A:挿入できるのは画像のみとなっています。

#### Q:タイトル部分の文字スタイル変更はできないの?

A:タイトルの文字スタイルは固定となっています。

### Q:ePub形式を開く環境によってフォントが指定した以外のものになっていたり画像が 表示されない場合があります。

A:ePub形式のレイアウトについては表示する環境に依存します。 又、本ソフトで指定したフォントや画像形式が実機やビューワーで表示されない場合は実機や ビューワーが指定した内容に対応していない場合があります。

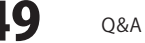

# Q&A

### Q:新規で行事・記念日を設定したが、他の日記帳を開くと反映されていない

A:行事の設定は日記帳毎に登録していただく必要があります。

一度に全ての日記帳の行事設定を行うことはできません。

### Q:日記帳はいくつまで作れますか?

- A:5つまで作成できます。

### Q:日記が付けられる期間はどれくらいですか? またいつから付けられますか?

A: 1900年~2900年まで日記をつけることができます。

#### Q:画像ファイルが読み込めない

A:本ソフトで取り込める画像ファイルはJPEG/BMP/PNG形式になります。 また、画像のファイル容量が大きすぎる場合にパソコンの処理能力によっては取り込むことが できない場合もあります。

データ関連

#### Q:バックアップした日記データを確認したいが開かない

A:本ソフトのバックアップデータは復元した場合のみ、パソコン日記ソフト上で 閲覧・編集することが可能です。 詳細については43ページをご参照ください。

-----

### Q:パソコンが壊れたときのためにCD-Rなどにバックアップを取りたい

A:本ソフトのバックアップ機能を使い、日記データのバックアップを保存し、CD-Rや その他外部メディア等に保存をしてください。 バックアップの詳細につきましては42ページをご参照ください。 ※CD-Rへの書き込みや外部メディアなどの取り扱いにつきましては、 各ハード・ソフトメーカー様へお問い合わせください。

#### Q:日記のデータをUSBメモリなどに保存して使いたい

A:本ソフトでは内臓HDD(ハードディスク)にのみデータを保存できる仕様となっておりますので、 USBメモリなどに日記データを保存することはできません

.....

### Q:日記本体をUSBメモリに移して、外出先や他のパソコンで使いたい

A:本ソフトはパソコンのHDD上から起動し、データを保存する仕様となっております。 外部ストレージ等にプログラムをインストール、使用することはできません。

#### Q:他の日記ソフトと互換性はありますか?

A:「パソコン日記3」と「でか楽 日記・自分史2」のみ互換性がございます。 バックアップを取って「日記・自分史 電子書籍作成」で復元してご使用ください。

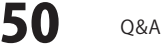

### Q:ePubやPDFで推奨リーダーはありますか?

A:推奨リーダーは下記の通りです。

[ePub]

PC: Adobe Digital Editions Android: CopperReader、Aldiko iPhone: iBooks [PDF] PC: Adobe Reader

Android: Adobe Reader

iPhone: iBooks

### 印刷関連

### Q:印刷設定の「画像の基準サイズ」とは?

A:日記本文右側に印刷される画像の、横幅の最大サイズです。 数値を大きくすることで、相対的に画像の印刷サイズが大きくなります。

### Q:スタイルタブ「テンプレート」の帯の色を変更することは可能ですか?

A:帯の色は固定となっております。

### Q:入力モードで設定した背景は印刷できないの?

A:入力モードで設定した背景は印刷されず、文字のスタイルのみ印刷に適用されます。

### その他

#### Q:他のパソコンとの共有はできますか?

A:本ソフトは、インストールを行ったパソコン上で操作してください。ネットワーク経由等で 使用することはできません。

**O&A** 

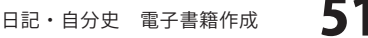

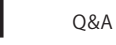

#### Q:画面の端が切れて表示される

A:画面解像度を推奨サイズ以上に変更します。

確認方法

[Windows Vista]

1. デスクトップの何も無い所で右クリック→個人設定をクリックします。

2. 個人設定ウィンドウ内の、画面の設定を左クリックします。

3. 解像度を1024 x 768以上に設定し「OK」をクリックで設定完了です。 ※機種によっては推奨解像度が表示できないものもあります。

[Windows 7]

- 1. スタートメニューより「コントロールパネル」をクリックします。
- 2. 「デスクトップのカスタマイズ」をクリックし、「画面の解像度の調整」をクリックします。

**A&O** 

3. 解像度を1024 x 768以上に設定し「OK」をクリックで設定完了です。

※機種によっては推奨解像度が表示できないものもあります。

.....

#### Q:ボタンや文字などがずれていたり、画面の表示がおかしい

A:お使いのパソコン画面の設定をご確認ください。

確認方法

[Windows Vista]

- 1. デスクトップの何も無い所で右クリック→個人設定をクリックします。
- 2. フォントサイズ (DPI) の調整をクリックします。
- 「あなたの許可が必要です」と許可を求められますので「続行」をクリックします。
   規定のスケール(96DPI)にチェックを付け、「OK」をクリックします。
- 4. パソコンを再起動した後、本ソフトを起動させて画面表示をご確認ください。

[Windows 7]

- 1. スタートメニューより「コントロールパネル」をクリックします。
- 「デスクトップのカスタマイズ」をクリックし、「テキストやその他の項目の大きさを 変更します」をクリックします。
- 3. 小-100%(規定)にチェックを入れ「適用」をクリックします。
- 「これらの変更を適用するには、コンピューターからログオフする必要があります。」
   と確認を求められますので、「今すぐログオフ」をクリックします。
- 5. パソコンからログオフされますので、再度ログインすると設定完了です。

DPI設定につきましては、Windows OSでの設定となるため、詳細についてはMicrosoft社へお尋ねください。 また、その他のソフト、パソコン本体、その他の周辺機器につきましても各メーカー様へお尋ねください。 弊社では「日記・自分史 電子書籍作成」以外に関する詳細につきましては一切の責任を負いかねます。

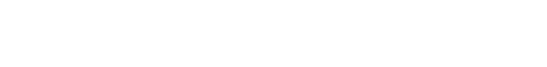

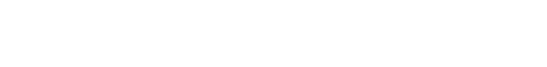

### ユーザーサポート

### 問い合わせについて

お客様よりいただいたお問い合わせに返信できないということがあります。 問い合わせを行っているのにも関わらず、サポートからの返事がない場合、弊社ユーザーサポートまで ご連絡が届いていない状態や、返信先が不明(正しくない)場合が考えられます。 FAX及びe-mailでのお問い合わせの際には、『ご連絡先を正確に明記』の上、サポートまでお送りくださいます よう宜しくお願い申し上げます。 弊社ホームページ上から問い合わせの場合、弊社ホームページ上からサポート宛にメールを送ることが可能です。

弊社ホームページ http://www.de-net.com/pc3/ 問い合わせページ http://www.de-net.com/pc3/user-support/index.htm

『ご購入後のお問い合わせ』をお選びください。 直接メール・FAX・お電話等でご連絡の場合

- ○ソフトのタイトル・バージョン
- 例: 「日記·自分史 電子書籍作成」
- ○ソフトのシリアルナンバー
- 例:DE264-XXXXX-XXXXXX
- ○ソフトをお使いになられているパソコンの環境
  - ・OS及びバージョン
  - 例:Windows 7、WindowsUpdateでの最終更新日〇〇年〇月〇日
  - ・ブラウザーのバージョン
  - 例:InternetExplorer 7
  - ・パソコンの仕様

例:NEC XXXX-XXX-XX / Pentium III 1GHz / HDD 120GB / Memory 1GByte

○お問い合わせ内容

- 例:~の操作を行ったら、~というメッセージがでてソフトが動かなくなった □□□部分の操作について教えてほしい…etc
- ○お名前
- ○ご連絡先(正確にお願いいたします)

メールアドレス等送る前に再確認をお願いいたします。

# 無料ユーザーサポート

E-mail:ask99pc@de-net.com Tel:048-640-1002 Fax:048-640-1011 サポート時間:10:00~17:30 (土・日、祭日を除く)  ※通信料はお客様負担となります。
 ※パソコン本体の操作方法やその他専門 知識に関するお問い合わせにはお答え できない場合があります。
 ※お客様のご都合による返品はできません。
 ※お問い合わせ内容によっては返答までに お時間をいただくこともあります。